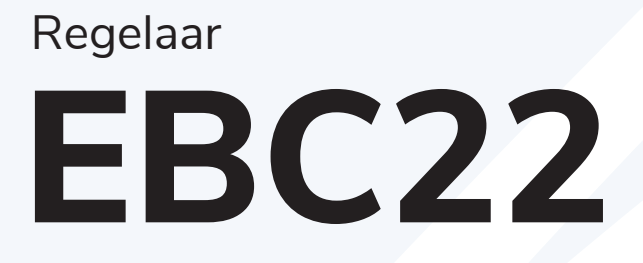

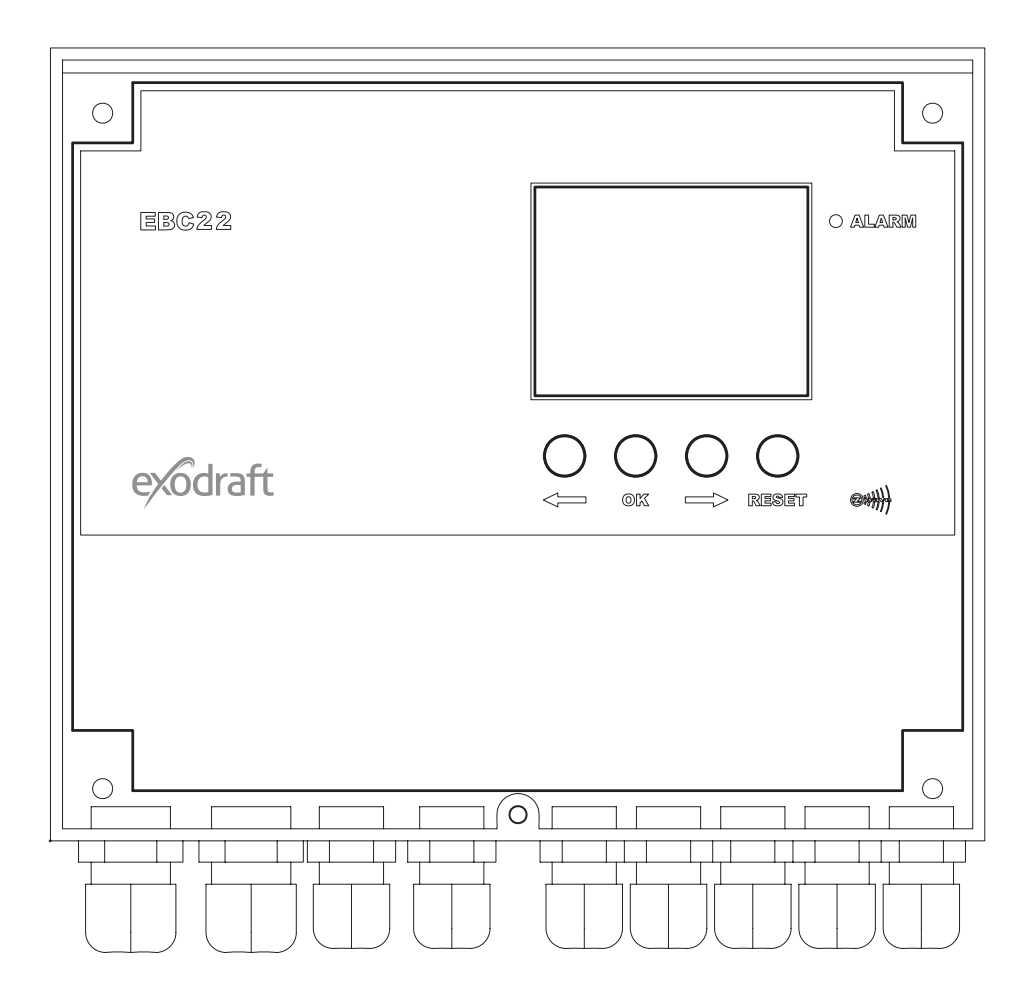

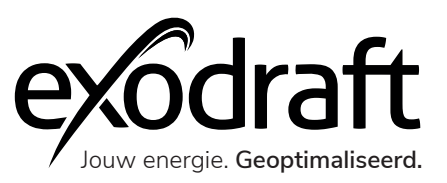

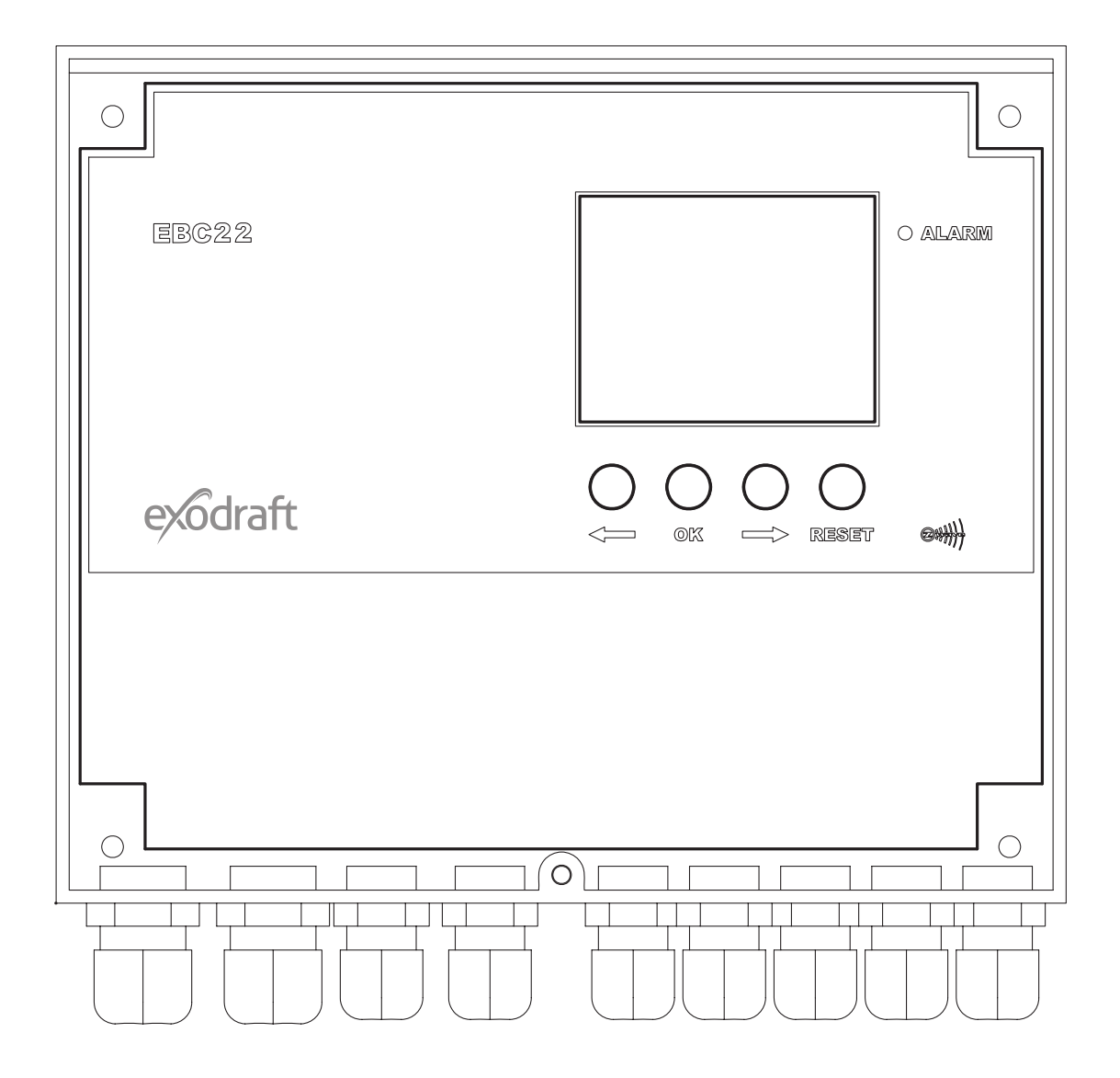

## Regelaar | EBC22 Inhoud

| Deschartinformatio                                                        | 0  |
|---------------------------------------------------------------------------|----|
| Productinformatie                                                         | 8  |
| Leveromvang                                                               | 8  |
| Accessoires                                                               | 8  |
| lechnische specificaties                                                  | 10 |
| Constructie en onderdelen                                                 | 11 |
| Functie van componenten                                                   | 12 |
| Montage                                                                   | 12 |
| Installatie                                                               | 13 |
| Buitenmontage van de drukomvormer (XTP)                                   | 14 |
| Indeling van de gebruikersinterface                                       | 14 |
| Lichtgevende lampjes en aansluitblok                                      | 15 |
| Display                                                                   | 16 |
| Introductie tot de gebruikersinterface                                    | 17 |
| Instelling                                                                | 17 |
| Servicemenu                                                               | 18 |
| Overzicht van het servicemenu                                             | 19 |
| Wisselen tussen de bedieningsfuncties                                     | 21 |
|                                                                           |    |
| Drukgestuurde regeling schoorsteenventilator                              | 23 |
| Toepassingsgebied                                                         | 23 |
| Werkwijze                                                                 | 23 |
| Elektrische aansluiting                                                   | 24 |
| Voorbeeld bedradingschema's                                               | 24 |
| Enkele of dubbele keteltoepassing                                         | 25 |
| Enkele keteltoepassing met potentiaalvrij contact in de ketel             | 26 |
| Dubbele keteltoepassing met continue werking van de schoorsteenventilator | 27 |
| Ketel op vaste brandstof met temperatuursensor                            | 28 |
| Gebruikersmenu                                                            | 29 |
| Ingebruikname                                                             | 30 |
|                                                                           | 00 |

| 2-traps snelheidsregeling van Exodraft schoorsteenventilator | 31         |
|--------------------------------------------------------------|------------|
| Toepassingsgebied                                            | 31         |
| Werkwijze                                                    | 31         |
| Elektrische aansluiting                                      | 31         |
| Voorbeeld-bedradingsschema's                                 | 31         |
| 1 x 2-traps ketel                                            | 32         |
| 2 x 1-traps ketels                                           | 33         |
| Instelling                                                   | 35         |
| Ingebruikname                                                | 36         |
|                                                              |            |
| Drukgestuurde regeling van Exodraft-toevoerventilator        | 37         |
| Toepassing                                                   | 37         |
| Werkwijze                                                    | 37         |
| Elektrische aansluiting                                      | 37         |
| Voorbeeld-bedradingsschema                                   | 37         |
| Aansluiting van frequentieomvormer/MPR-relais                | 38         |
| Gebruikersmenu                                               | 39         |
| Instelling                                                   | 40         |
| l jist van alarmen en probleemonlossing                      | <i>A</i> 1 |
| Afhandeling van alarmen                                      | 41         |
| Alarmoverzicht                                               | 41         |
| Meer probleemoplossing                                       | 43         |
| Heel problemoprossing                                        | 40         |
| UK Conformity Assessed                                       | 44         |
| EU-Conformiteits verklaring                                  | 45         |

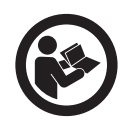

#### Zo gebruikt u deze handleiding

Deze handleiding is opgesteld voor het specifieke product en bevat relevante technische informatie en installatierichtlijnen.

Deze handleiding geldt niet voor accessoires en reserveonderdelen. Raadpleeg daarvan de individuele handleidingen.

Deze installatiehandleiding bevat geen documentatie over het systeemontwerp.

Het niet opvolgen van instructies die gemarkeerd zijn met een gevarensymbool kan leiden tot persoonlijk letsel en/of schade aan het product.

Fouten en omissies voorbehouden.

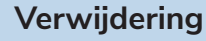

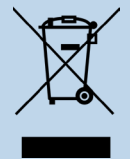

Elektrische en elektronische apparatuur (EEA) bevat vaak materialen, onderdelen en stoffen die schadelijk kunnen zijn voor het milieu of uw gezondheid. Producten (WEEE) met het sym- bool van de 'vuilnisbak met een kruis erdoor' moeten aan het einde van hun levensduur gescheiden van ander afval worden afgevoerd. Hoewel de wetgeving van land tot land kan verschillen, adviseren wij met klem dat elektrisch en elektronisch afval wordt gescheiden van ander afval en wordt afgevoerd volgens de nationale wetgeving ter bescherming van het milieu en personeel dat in contact kan komen met het afval.

## Symbolen

De volgende symbolen kunnen in de handleiding voorkomen om de aandacht te vestigen op gevaren of risico's op persoonlijk letsel of schade aan het product.

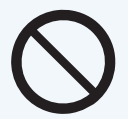

#### Algemeen verbod

Het niet opvolgen van instructies die gemarkeerd zijn met het verbodssymbool kan leiden tot extreem gevaar of ernstig persoonlijk letsel.

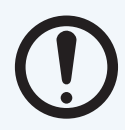

#### Algemene aandacht

Markeert een gevaarlijke situatie die in het ergste geval ernstig persoonlijk letsel of aanzienlijke schade aan het product kan veroorzaken.

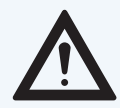

#### Algemene waarschuwing

Het niet opvolgen van instructies die gemarkeerd zijn met een gevarensymbool kan leiden tot persoonlijk letsel en/of schade aan het product.

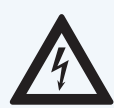

#### Gevaar door elektriciteit/hoogspanning

Markeert een situatie waarin voorzichtigheid is geboden vanwege het risico van een elektrische schok met hoog voltage die ernstig persoonlijk letsel of aanzienlijke schade aan het product kan veroorzaken.

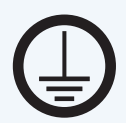

#### Sluit een aardklem aan

Het niet opvolgen van instructies die gemarkeerd zijn met een gevarensymbool kan leiden tot persoonlijk letsel en/of schade aan het product.

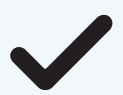

## Toegestaan en goedgekeurd

Toegestane en goedgekeurde installatiemethode.

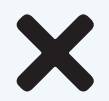

## Verboden en niet-goedgekeurd

Verboden en niet-goedgekeurde installatiemethode.

# $\bigcirc$

## Waarschuwing

Om het risico op brand, elektrische schokken, persoonlijk letsel en/of schade aan het product te minimaliseren, dient u het volgende in acht te nemen:

- Lees altijd de handleiding en gebruik het product alleen in overeenstemming met de instructies van de fabrikant. Neem bij twijfel contact op met een gespecialiseerde Exodraft-dealer.
- Alle installaties moeten worden uitgevoerd door gekwalificeerd personeel in overeenstemming met de nationale wet- en regelgeving.
- Dit product moet geaard worden. Raadpleeg bij twijfel een gekwalificeerde elektricien.
- Dit product moet altijd worden losgekoppeld tijdens de installatie.
- Voor onderhoud aan het product moet u de stroom uitschakelen en ervoor zorgen dat die niet per ongeluk opnieuw kan worden aangesloten.
- Exodraft raadt altijd aan een rookmelder te gebruiken bij gebruik van een open haard op vaste brandstof.
- Als het Exodraft-ventilatorsysteem is ontworpen voor installaties met vaste brandstof/ multibrandstof, zorg er dan voor dat het ontwerp voldoet aan de eisen van BS EN15287-1. Als dit niet kan worden gerealiseerd, moet er een rookmelder worden geïnstalleerd in dezelfde ruimte als het verwarmingstoestel.

## Productinformatie

De EBC22 (Exodraft Boiler Control) is een speciaal ontworpen besturingscomponent voor constante schoorsteentrek. De EBC is speciaal ontworpen om te voldoen aan de Verordening Gastoestellen.

Door de bedrijfsmodus te veranderen, kan de EBC22 ook:

- Fungeren als een 2-traps snelheidsregelaar
- De toevoer van verse lucht naar de stookruimte regelen
- Automatisch starten/stoppen via een temperatuursensor in het schoorsteenkanaal

Onjuist gebruik kan leiden tot problemen met roet, schoorsteenbranden, enz., die het product kunnen beschadigen.

Kijk op deze site voor advies over het product: www.exodraft.com

#### Leveromvang

- Exodraft EBC22 (EBC22EU01 voor installatie binnenshuis / EBC22EU02 voor installatie buitenshuis)
- Drukomvormer (XTP)
- Meetsonde voor EBC22EU01
- Meetsonde voor EBC22EU02
- 2 m siliconenslang
- Installatiehandleiding en gebruiksinstructies

## Accessoires

De onderstaande tabel toont de beschikbare accessoires en reserveonderdelen voor de RHG-modellen.

| Accessoires*        |
|---------------------|
| Temperatuursensor   |
| Reparatieschakelaar |
| Relaiskast          |

\*Deze handleiding beschrijft niet het specifieke gebruik van accessoires. Wij verwijzen naar de handleidingen voor deze accessoires. Neem voor meer informatie contact op met uw Exodraft-dealer.

## Garantie

Alle Exodraft-producten hebben een garantie van 2 jaar, conform de Europese consumentenwetgeving. Voor sommige landen kan een verlengde garantietermijn gelden, afhankelijk van de nationale wetgeving of andere duidelijk gestelde voorwaarden. Klachten van klanten moeten worden afgehandeld door een gespecialiseerde dealer of groothandelaar (bij voorkeur waar het Exodraft-product oorspronkelijk is gekocht). Een bijgewerkte lijst van gespecialiseerde Exodraft-dealers vindt u op onze website voor het betreffende land.

Exodraft-producten moeten altijd worden geïnstalleerd door goed gekwalificeerd personeel. Exodraft behoudt zich het recht voor deze richtlijnen zonder voorafgaande kennisgeving te wijzigen.

De garantie en aansprakelijkheid dekken geen gevallen van persoonlijk letsel of schade aan eigendommen of het product, die kunnen worden toegeschreven aan een of meer van de volgende oorzaken:

- Het niet opvolgen van deze installatie- en gebruikshandleiding
- Onjuiste installatie, inbedrijfstelling, onderhoud of service
- Onjuiste reparaties
- Niet-geautoriseerde structurele wijzigingen aan het product
- Installatie van extra componenten die niet zijn getest/goedgekeurd met het product
- Enige schade die voortvloeit uit het blijven gebruiken van het product ondanks een duidelijke defect
- Gebruik van niet-originele reserveonderdelen en accessoires
- Het product niet gebruiken zoals bedoeld
- Het overschrijden of niet voldoen aan de limietwaarden in de technische gegevens
- Overmacht

## Technische specificaties

De EBC22 is een automatisch regelsysteem voor enkele en meerdere gasboilerinstallaties en voor andere installaties waarbij één of meerdere warmtebronnen zijn aangesloten op dezelfde schoorsteen. De regeling mag alleen worden gebruikt met Exodraft-ventilatoren. Het EBC22-systeem bestaat uit een EBC22controller, die overal geplaatst kan worden, en een druktransmitter (XTP 150G-sensor), die in de buurt van de schoorsteen wordt geplaatst.

De EBC22-regeling is goedgekeurd volgens de gasrichtlijn door Kiwa Gastec.

De EBC22-controller bewaakt en handhaaft een specifieke trek door een constante druk te behouden. De druk in de schoorsteen wordt gemeten door de XTP 150G-sensor. Als de trek buiten de ingestelde waarde valt, wordt de snelheid van de ventilator gemoduleerd om de gewenste trek te bereiken. Als het niet mogelijk is om de trek op of boven de ingestelde waarde te houden, zal de controller de boiler(s) automatisch uitschakelen.

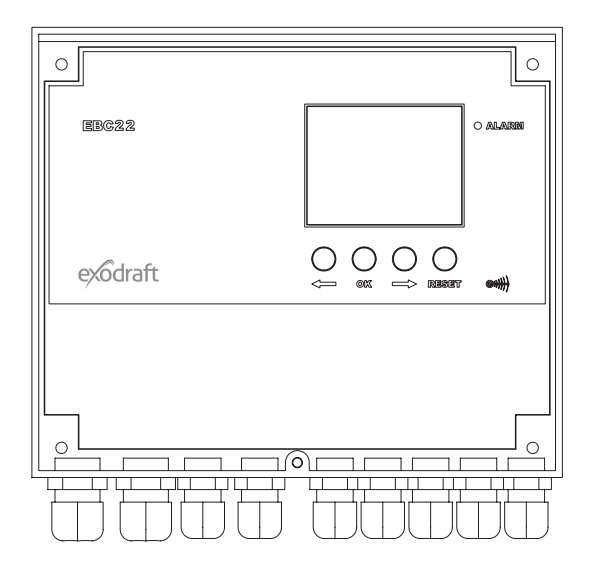

#### Technische gegevens

| Gegevens                     | EBC22                      |
|------------------------------|----------------------------|
| H x B x D [mm]               | 204,3 x 239,5 x 77,2       |
| Gewicht                      | 1,62 kg                    |
| IP-classificatie / materiaal | IP54 / ABS PA758           |
| Spanning                     | 230 V AC ±10 %, 50 Hz ±1 % |
| Max energieverbruik          | 475 W                      |
| Zekering                     | T4A                        |
| Temperatuur                  | -20 °C tot 60 °C           |
| Bewakingsbereik              | -500 Pa tot +500 Pa        |

## Constructie en onderdelen

| 1 | EBC22 (EBC22EU01/EBC22EU02) |
|---|-----------------------------|
| 2 | XTP150 G - Drukomvormer     |
| 3 | Meetsonde voor EBC22EU01    |
| 4 | Meetsonde voor EBC22EU02    |
| 5 | Siliconenslang              |

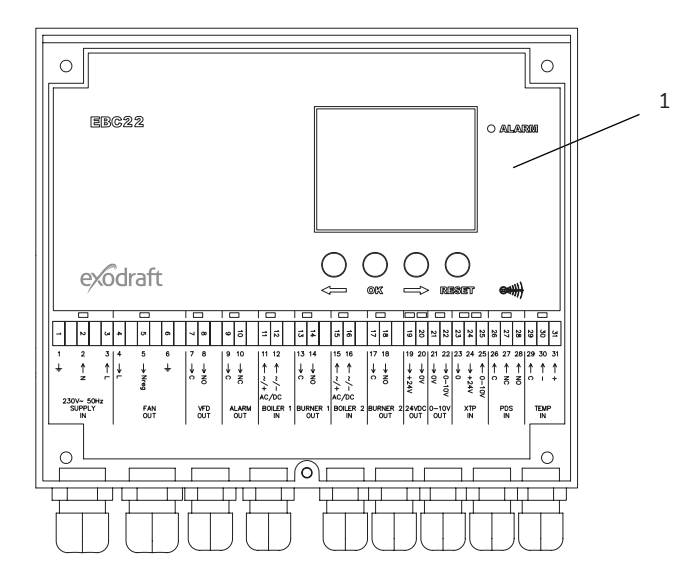

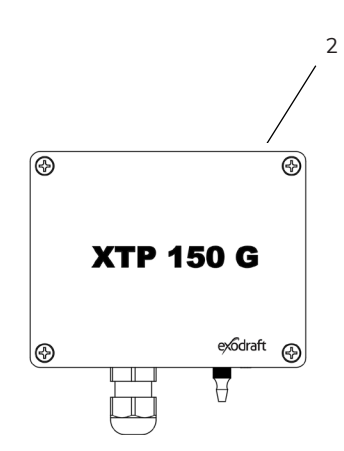

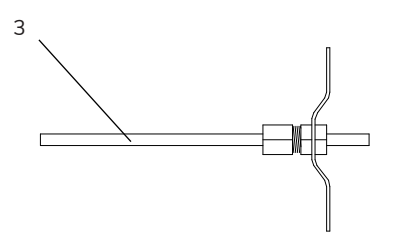

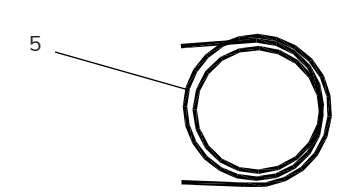

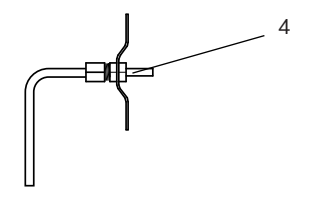

## Functie van componenten

| Artikelnummer | Onderdeel                | Functie                                                                                          |
|---------------|--------------------------|--------------------------------------------------------------------------------------------------|
| EBC22EU01     | 50622                    | Regelt Exodraft-ventilatoren en schoorsteenventilatoren. Installatie<br>binnenshuis.             |
| EBC22EU02     | EBC22                    | Regelt Exodraft-ventilatoren en schoorsteenventilatoren. Installatie buitenshuis.                |
| XTP150G       | Drukomvormer (XTP)       | Meet het verschil in luchtdruk in de stookruimte of schoorsteen, of de buitenatmosferische druk. |
| 3200814       | Meetsonde voor EBC22EU01 | Meet de druk in de schoorsteen. (EBC22EU01)                                                      |
| 3200484       | Meetsonde voor EBC22EU02 | Meet de druk in de schoorsteen. (EBC22EU02)                                                      |
| 2000335       | 2 m siliconenslang       | Voorziet de drukomvormer (XTP) van referentiedruk van de meet-<br>sonde of van buitenaf.         |
|               |                          |                                                                                                  |
| 1100755       | Temperatuursensor        | Meet de temperatuur                                                                              |
| ES12          | Relaiskast               | Indien meer dan 2 boilers zijn aangesloten                                                       |

## Montage

Max. kabellengte tussen EBC22 en XTP: 100 m.

Max. kabellengte tussen EBC22 en schoorsteenventilator / ventilator: 100 m

## Installatie

De EBC22 moet worden gemonteerd en aangesloten zoals weergegeven in onderstaand schema.

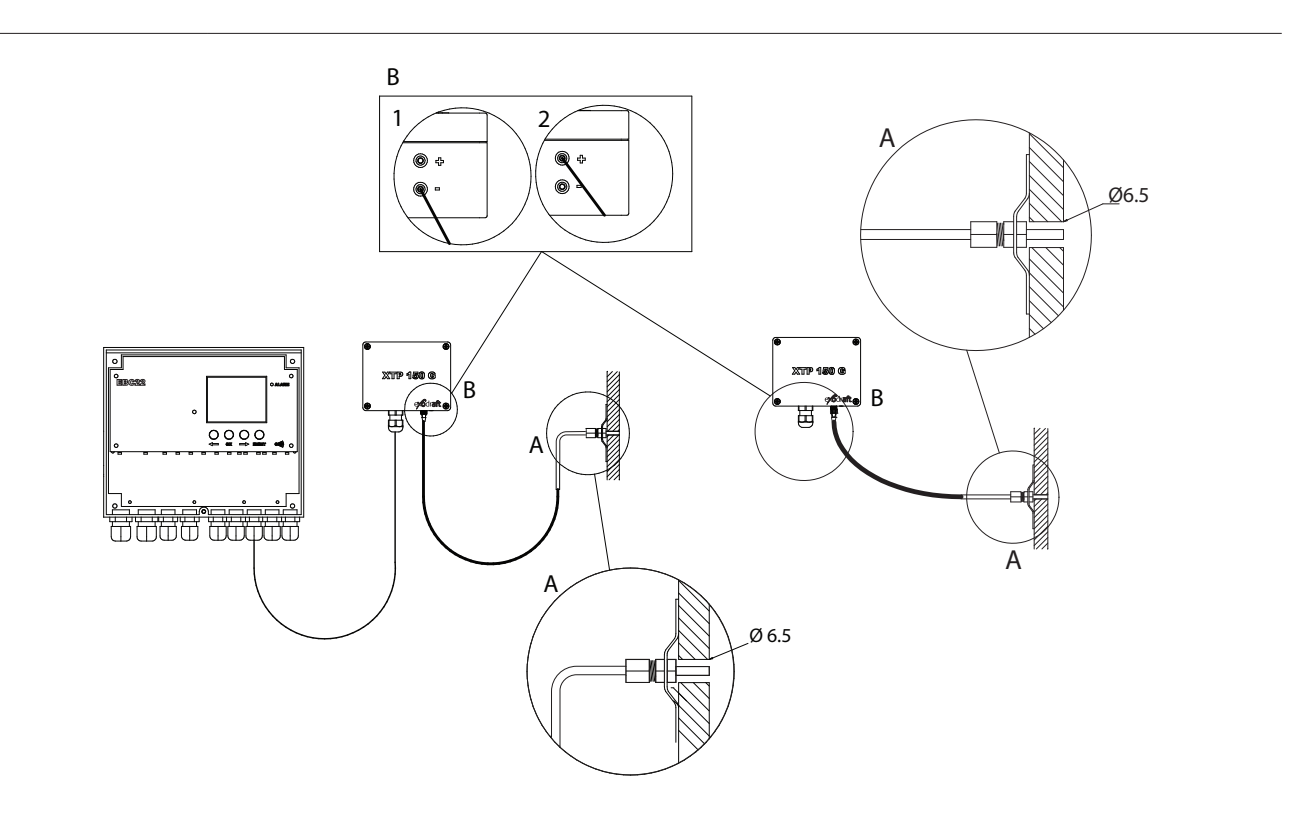

| Regeling van               | Montageprocedure                                                                                                    |
|----------------------------|----------------------------------------------------------------------------------------------------|
| Schoorsteen-<br>ventilator | <ul> <li>Monteer de EBC22 en de drukomvormer (XTP) in de stookruimte.</li> <li>Monteer de meetsonde (A) in rookgasafvoer van boiler of in spruitstuk. Voor atmosferische boilers moet de sonde echter altijd na de trekonderbreker worden geplaatst.</li> <li>Verbind de slang van de meetsonde met de negatieve aansluiting op de drukomvormer (B"1").</li> <li>Wanneer de meetsonde buiten wordt geplaatst, moet deze zodanig worden gemonteerd dat er geen condens of ijsvorming kan ontstaan. De EBC22EU02 wordt geleverd met een rechte meetsonde. Indien nodig kan de sonde van de EBC22EU01 worden rechtgetrokken en zodanig worden geplaatst dat condens kan weglopen.</li> <li>De EBC22 moet altijd zo worden gemonteerd dat hij beschermd is tegen weersinvloeden (regen, sneeuw, enz.)</li> </ul> |
| Toevoerventilator          | <ul> <li>Monteer de EBC22 en de druktransmitter (XTP) in de stookruimte.</li> <li>Verbind de slang voor het meten van de referentiedruk (buitenatmosferische druk) met de negatieve aansluiting (B"1") op de druktransmitter. Leid de slang buiten het gebouw naar een plaats die niet wordt beïnvloed door wind, regen, enz. Indien nodig kunt u het vrije uiteinde van de slang in een behuizing monteren, zoals beschreven aan de bovenkant van de volgende pagina.</li> </ul>                                                                                                    |
| Opmerking!                 | <ul> <li>Speciale aandachtspunten als u positieve druk* in de schoorsteen/stookruimte nodig heeft::</li> <li>Verbind de slang met de positieve aansluiting op de drukomvormer (B"2").</li> <li>Stel in menu 16 (zie pagina 20) de waarde in op 2 (positieve druk). Voor de bediening van het servicemenu, zie pagina 19.</li> <li>Houd er rekening mee dat de EBC22 wordt geleverd met slechts 2 m slang.</li> </ul>                                                                                                    |

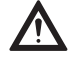

\*De standaardinstelling van de EBC22 is voor negatieve drukregeling, maar lokale voorschriften kunnen vereisen dat een positieve druk wordt gehandhaafd.

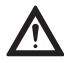

De drukomvormer kan niet worden gemonteerd in een luchtdichte behuizing. Atmosferische druk is nodig als referentiedruk.

## Buitenmontage van de drukomvormer (XTP)

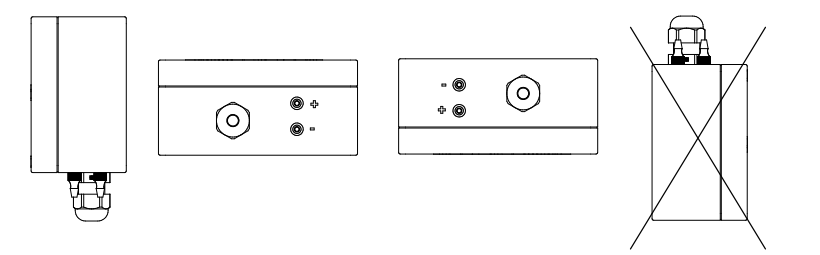

Als er risico is op nadelige invloed door sterke wind, kan de slang (A) binnenin de XTP 150G worden verwijderd van de (+) klep.

Als de drukomvormer zich op een plaats bevindt waar insecten toegang hebben tot het vrije uiteinde, wordt het aanbevolen om een sinterfilter te monteren

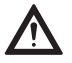

Zorg ervoor dat de drukomvormer in de juiste positie wordt geplaatst.

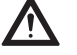

Niet in de kleppen van de XTP 150G blazen.

Α

## Indeling van de gebruikersinterface

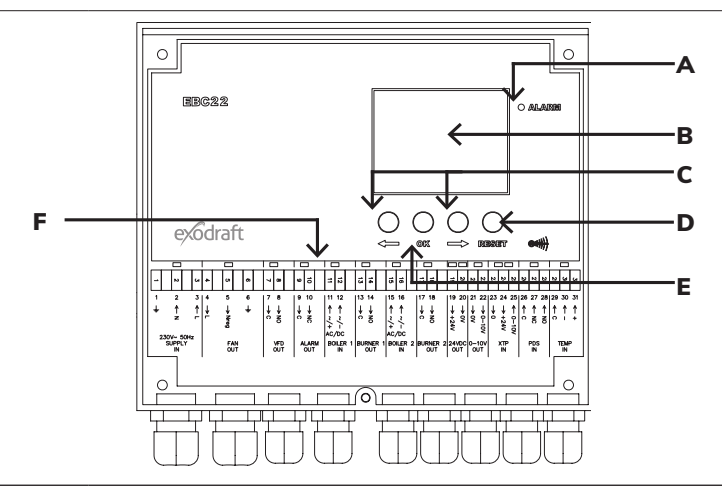

| Pos. | Onderdeel | Functie                                                                                                    |
|------|-----------|----------------------------------------------------------------------------------------------------|
| А    | Alarm     | • geeft alarmen aan                                                                                                    |
| В    | Display   | <ul> <li>toont werking en wijzigingen in de gebruikersinterface (menusysteem)</li> <li>geeft alarmen aan</li> <li>toont normale werkingsstatus</li> </ul>                                                                                                    |
| С    | en        | <ul><li>vooruit of achteruit in het menusysteem</li><li>verhogen/verlagen van de instelwaarde</li></ul>                                                                                                    |
| D    | RESED     | <ul><li>alarm resetten</li><li>terug naar bedieningsscherm</li></ul>                                                                                                    |
| E    | OK        | <ul> <li>menu-item selecteren</li> <li>bevestigen/opslag wijziging van instelwaarde (moet worden bevestigd met OK (de huidige<br/>instelwaarde knippert snel) en opgeslagen met OK binnen 5 seconden (anders wordt de<br/>instelling niet opgeslagen)</li> </ul> |
| F    | Leds      | • tonen status van ingangen en uitgangen                                                                                                    |

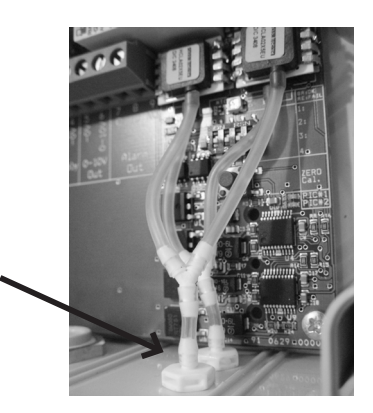

## Lichtgevende lampjes en aansluitblok

De onderstaande tabel geeft de aansluitmogelijkheden voor de aansluitblokken en verklaart de verschillende kleuren van de lichtgevende lampjes.

| •                           | •                       |        | •                                 | •                                 | •                   | •                                 | •                     | •                       | ••                                | •                       | ••                               | •                                   | •                            |
|-----------------------------|-------------------------|--------|-----------------------------------|-----------------------------------|---------------------|-----------------------------------|-----------------------|-------------------------|-----------------------------------|-------------------------|----------------------------------|-------------------------------------|------------------------------|
| -1 N G                      | TU 4                    | σ      | 8                                 | 10<br>9                           | 12                  | 14<br>13                          | 16<br>15              | 18<br>17                | 20<br>19                          | 22<br>21                | 25<br>24<br>23                   | 28<br>27<br>26                      | 31<br>30<br>29               |
| 1 2 3                       | 4 5                     | 6      | 78                                | 9 10                              | 11 12               | 13 14                             | 15 16                 | 17 18                   | 19 20                             | 21 22                   | 23 24 25                         | 26 27 28                            | 29 30 31                     |
| $\pm$ $\uparrow$ $\uparrow$ | $\downarrow \downarrow$ | Ť      | $ \downarrow\downarrow\downarrow$ | $ \downarrow\downarrow\downarrow$ | ↑ ↑                 | $ \downarrow\downarrow\downarrow$ | $\uparrow$ $\uparrow$ | $\downarrow \downarrow$ | $ \downarrow\downarrow\downarrow$ | $\downarrow \downarrow$ | $\downarrow \downarrow \uparrow$ | $ \uparrow\uparrow\uparrow\uparrow$ | $\uparrow \uparrow \uparrow$ |
| Z F                         | Nreg                    |        | C Z                               | C N<br>C                          | 2 2<br>+ −<br>AC/DC | C NO                              | 2                     | C N<br>O                | 0V<br>+24V                        | 0-10V<br>0V             | 0-10V<br>+24V<br>0               | C N NO                              | ○ I +                        |
| SUPPLY<br>IN                | FAN<br>OU <sup>-</sup>  | N<br>T | VFD<br>OUT                        | ALARM<br>OUT                      | BOILER 1<br>IN      | BURNER 1<br>OUT                   | BOILER 2<br>IN        | BURNER 2<br>OUT         | 24VDC<br>OUT                      | 0–10V<br>OUT            | XTP<br>IN                        | PDS<br>IN                           | TEMP<br>IN                   |

| No.         | Aanduiding    | Max. belasting        | Betekenis van de lampkleur                                |
|-------------|---------------|-----------------------|-----------------------------------------------------------|
| 1, 2 & 3    | SUPPLY IN     | 230-240 V AC +/- 10 % | groen: de EBC22 is verbonden met een<br>stroomvoorziening |
| 4,5&6       | FAN OUT       | 3 A                   | groen: de triac-uitgang is actief                         |
| 7 & 8       | VFD OUT       | 250 V AC, 8 A, AC 3   | groen: het relais is verbonden                            |
| 9 & 10      | ALARM OUT     | 250 V AC, 8 A, AC 3   | rood: het relais is open                                  |
| 11 & 12     | BOILER 1 IN   | 18 - 230 V DC / V AC  | groen: de ingang is actief                                |
| 13 & 14     | BURNER 1 OUT  | 250 VAC, 4 A, A C 3   | groen: het relais is verbonden                            |
| 15 & 16     | BOILER 2 IN   | 18 V DC/230 V AC      | groen: de ingang is actief                                |
| 17 & 18     | BURNER 2 OUT  | 250 V AC, 4 A, AC 3   | groen: het relais is verbonden                            |
| 19 & 20     | 24 VDC OUT    | 100 mA                | groen: stroomvoorziening OK<br>rood: overbelasting        |
| 21 & 22     | 0 - 10 V OUT* | 20 mA                 | groen: de uitgang is actief                               |
| 23, 24 & 25 | XTP IN        |                       | groen: XTP verbonden<br>rood: retourspanning >12 V DC     |
| 26, 27 & 28 | PDS IN **     |                       | groen: C & NO zijn verbonden                              |
| 29, 30 & 31 | TEMP IN       |                       | groen: temperatuursensor verbonden                        |

\*De kabellengte tussen de 0-10 V-uitgang (aansluitingen 21 & 22) mag niet langer zijn dan 100 m en moet een afgeschermde kabel van 3 x 0,75 mm² zijn.

\*\* Aansluitingen 26, 27 & 28 kunnen echter ook worden gebruikt voor het aansluiten van andere hulpbewakingsapparatuur.

## Display

Het onderstaande diagram toont de indeling van het display op de EBC22. Alle mogelijke displaywaarden worden weergegeven:

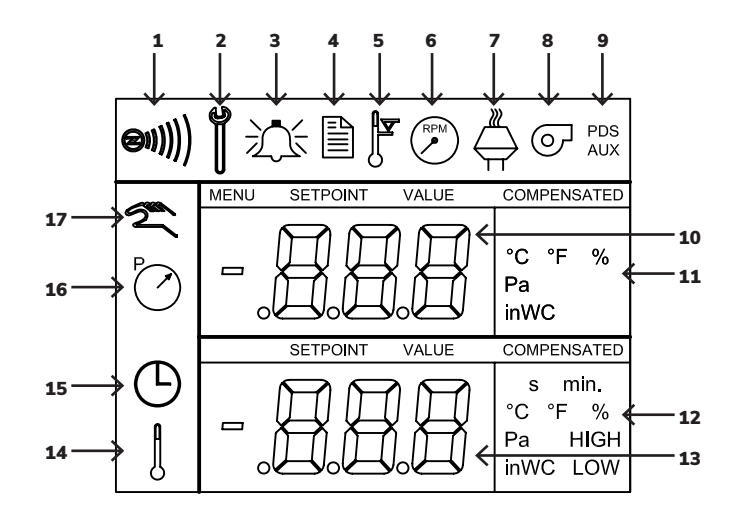

| Pos. | Weergave                                                                                                    |
|------|----------------------------------------------------------------------------------------------------|
| 1    | Symbool dat de verbinding met Z-wave aangeeft                                                                                           |
| 2    | Symbool voor servicemenu                                                                                                    |
| 3    | Symbool voor alarm. Wordt weergegeven in geval van een alarm, samen met de verlichting van de alarmdiode.                               |
| 4    | Symbool voor de operationele instellingen van het servicemenu (zie sectie 1.6) en het alarm-logboek.                                    |
| 5    | Symbool voor oververhitting                                                                                                    |
| 6    | Symbool voor 2-traps snelheidsregeling van Exodraft-schoorsteenventilator                                                               |
| 7    | Symbool voor drukgestuurde regeling van Exodraft-schoorsteenventilator                                                                  |
| 8    | Symbool voor drukgestuurde regeling van Exodraft toevoerventilator                                                                      |
| 9    | Symbool dat aangeeft:<br>• PDS-fout<br>• PDS-controle (knipperend)                                                                      |
| 10   | Werkscherm: huidige druk<br>• Menuscherm: huidig menu                                                                                   |
| 11   | Eenheden                                                                                                    |
| 12   | Eenheden                                                                                                    |
| 13   | Menuscherm ("VALUE" en in sommige gevallen "SETPOINT" weergegeven): Setpoint voor het betreffende menu-item                             |
| 14   | Temperatuursymbool, geeft aan: <ul> <li>Werkscherm: huidige temperatuur</li> <li>Menuscherm: instelling temperatuurparameter</li> </ul> |
| 15   | Timer                                                                                                    |
| 16   | Druksymbool geeft aan dat:<br>• Werkscherm: Pos. 10 de druk weergeeft<br>• Menuscherm: U verandert nu een drukparameter                 |
| 17   | Symbool voor ingebruikname                                                                                                    |

## Introductie tot de gebruikersinterface

#### Display

Het doel van het display (zie vorige pagina) is om het volgende weer te geven:

- Bedrijfsinformatie (druk, etc.)
- Alarmen
- Setpoints
- Parameters

#### Menu-structuur

Het menusysteem in de EBC22 bevat:

- Gebruikersmenu (voor bediening door dagelijkse gebruikers).
- Servicemenu (voor bediening door gekwalificeerd technisch personeel).

#### Indeling van de gebruikersinterface

De gebruikersinterface wordt bediend via vier knoppen met de volgende functies:

| Кпор  | Functie                                                                                                    |
|-------|----------------------------------------------------------------------------------------------------|
| OK    | <ul> <li>Gebruikersmenu activeren</li> <li>Instellingen bewerken en opslaan</li> <li>Servicemenu activeren (ingedrukt houden gedurende 3 seconden)</li> </ul>                       |
| en en | Ga naar menu-item en pas waarde aan                                                                                                    |
| RESED | <ul> <li>Keer terug naar het bedieningsscherm vanuit elk punt in het menusysteem</li> <li>Reset alarm wanneer handmatige reset is geselecteerd in menu 25, zie pagina 20</li> </ul> |

## Instelling

#### Instellen van de schoorsteentrek

Volg de onderstaande procedure om de druk in de schoorsteen in te stellen.

| Stap | Actie                                                                                                    | Het display toont |
|------|----------------------------------------------------------------------------------------------------|-------------------|
| 1    | <ul> <li>Start het verwarmingssysteem.</li> <li>De EBC22 geeft de actuele druk weer<br/>(in dit voorbeeld 30 Pa).</li> </ul> | PO Pa             |
| 2    | • Druk kort op om het gebruikersmenu te openen.                                                                              | PO SETFORT Pa     |

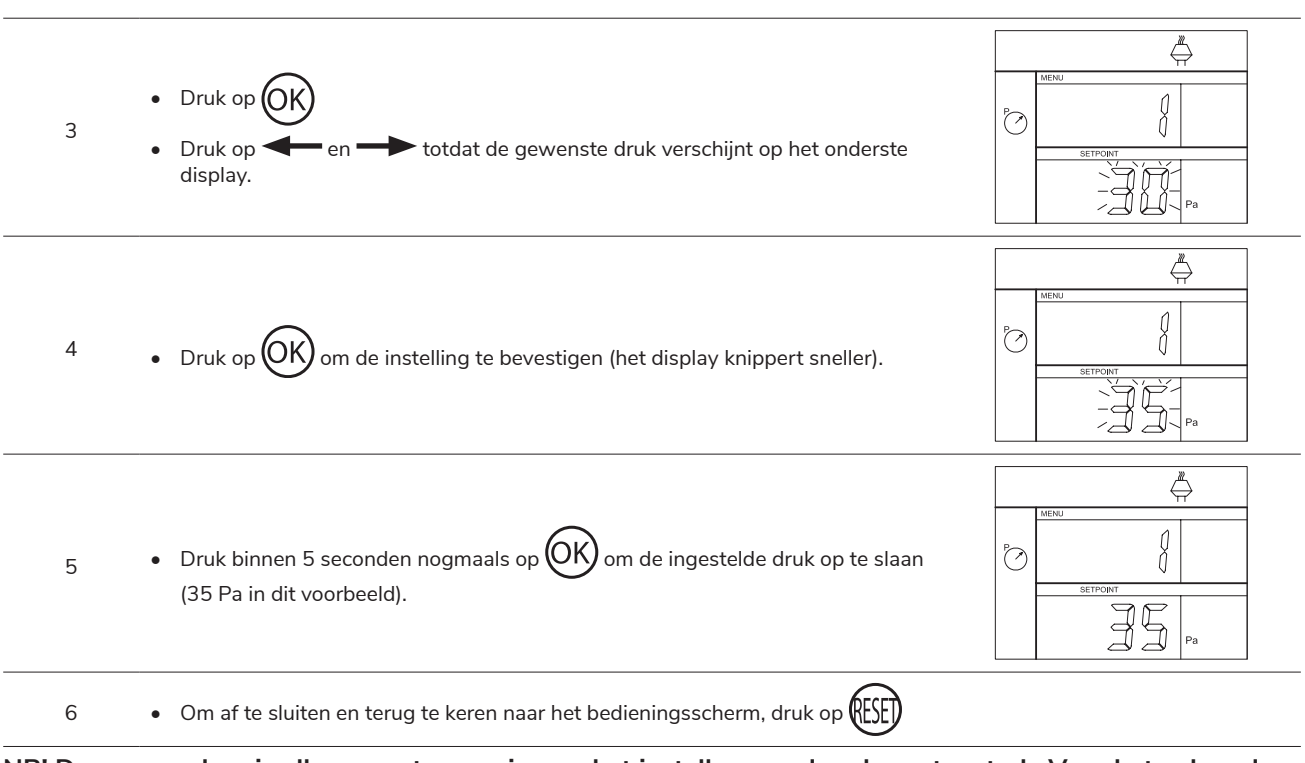

#### NB! Deze procedure is alleen van toepassing op het instellen van de schoorsteentrek. Voor het volgende:

- De EBC22 instellen voor 2-traps snelheidsregeling van een schoorsteenventilator, zie pagina 31
- De EBC22 instellen voor drukregeling van een toevoerventilator, zie pagina 37

## Servicemenu

Het servicemenu mag alleen worden bediend door gekwalificeerd personeel. Voor een overzicht van het servicemenu, zie pagina 20-21.

Navigatie in het servicemenu

• Om het servicemenu te activeren, houdt u ingedrukt (OK) gedurende 3 seconden

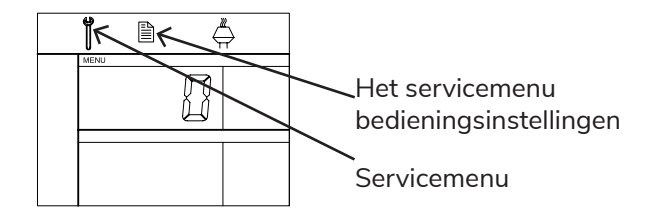

De bediening wordt uitgevoerd met de knoppen zoals hierboven beschreven.

- Het bovenste display (op pagina 17) toont het nummer van het menu, terwijl de instelwaarde voor dit menu wordt weergegeven op het onderste display (op pagina 17).
- Menu's waarvan het laatste cijfer "0" is, zijn exit-menu's. Deze worden gebruikt om een niveau terug te navigeren. Druk hiervoor op
- Om de bewerkingsopties voor een menu-item te activeren, drukt u op OK. De instelwaarde begint te knipperen. Bevestig de selectie met OK.
- Sla op door binnen 5 seconden nogmaals op (OK) te drukken.
- Om het servicemenu te verlaten, drukt u op (ESE). Dit brengt u terug naar het werkingsscherm. U kunt ook stap voor stap terug navigeren als u meerdere menu-items wilt instellen.

## Overzicht van het servicemenu

Het servicemenu kent vier niveaus:

|           |                      |                                                                 |                                   |       |                       |                                                                                                    | Basisinste<br>to | ellingen voo<br>epassinger | or de drie<br>n |
|-----------|----------------------|-----------------------------------------------------------------|-----------------------------------|-------|-----------------------|----------------------------------------------------------------------------------------------------|------------------|----------------------------|-----------------|
| Ν         | 1 Ienu niveau        | Me                                                              | enu niveau 2                      | Mer   | nu niveau 3           | Functie                                                                                                    | Standaard        | (RPM)                      | ତ               |
| 0         | Exit<br>Service menu |                                                                 |                                   |       |                       | Terug naar bedieningsscherm                                                                                                    |                  |                            |                 |
|           |                      | 10                                                              | Exit operation settings           |       |                       |                                                                                                    |                  |                            |                 |
|           |                      | 11                                                              | Operating mode                    |       |                       | Instelling van regeling/<br>bedrijfsfunctie<br>1 = Drukgestuurde regeling △<br>2 = 2-traps snelheidsregeling ⑦<br>3 = Toevoerluchtregeling ⑦                                                  | 1                |                            |                 |
|           |                      | 12                                                              | °C / °F                           |       |                       | Selecteer meeteenheid voor<br>temperatuur<br>1 = °C, 2 = °F                                                                                                    | 1 (°C)           | 1 (°C)                     | 1 (°C)          |
|           |                      | 13                                                              | Pa / inWC                         |       |                       | Meeteenheid voor druk:<br>1 = Pa, 2 = inWC                                                                                                    | 1 (Pa)           | 1 (Pa)                     | 1 (Pa)          |
|           |                      |                                                                 |                                   | 140   | Exit                  |                                                                                                    |                  |                            |                 |
|           |                      | 14                                                              | Software<br>versions              | 141   | Controller<br>version | Bekijk softwareversie Controller                                                                                                    | x.xx             | x.xx                       | x.xx            |
| 1 0<br>se | Operation            |                                                                 |                                   | 142   | Safety version        | Bekijk Veiligheidssoftwareversie                                                                                                    | x.xx             | x.xx                       | x.xx            |
|           | settings             |                                                                 |                                   | 143   | Display version       | Bekijk Display softwareversie                                                                                                    | x.xx             | x.xx                       | x.xx            |
|           |                      | 15 Select XTP mea-<br>surement range                            |                                   | 150   | Exit                  |                                                                                                    |                  |                            |                 |
|           |                      |                                                                 | Select XTP mea-<br>surement range | 151   | Set Low XTP<br>value  | van -500 Pa tot 0 Pa                                                                                                    | 0 Pa             | N/A                        | 0 Pa            |
|           |                      |                                                                 |                                   | 152   | Set High XTP<br>value | van 0 Pa tot 500 Pa                                                                                                    | 150 Pa           | N/A                        | 150 Pa          |
|           |                      | 16                                                              | Positive/negative<br>pressure     |       |                       | 1 = negatieve druk<br>2 = positieve druk                                                                                                    | 1                | N/A                        | 1               |
|           |                      | <ul><li>17 OEM functions</li><li>18 Reset to defaults</li></ul> | 170                               | Exit  |                       |                                                                                                    |                  |                            |                 |
|           |                      |                                                                 | OEMTUNCTIONS                      | 171   | Cooker function       | Schakel Kookfunctie ON en OFF                                                                                                    | N/A              | OFF                        | N/A             |
|           |                      |                                                                 | Reset to defaults                 |       |                       | Reset naar standaardinstel-<br>lingen. Als u "YES" selecteert,<br>begint een aftelling van 10<br>seconden, waarin u uw keuze<br>kunt annuleren door op een wil-<br>lekeurige knop te drukken. | NO               | NO                         | NO              |
|           |                      | 20                                                              | Exit Alarm                        |       |                       |                                                                                                    |                  |                            |                 |
|           |                      | 24                                                              |                                   | 210   | Exit                  |                                                                                                    |                  |                            |                 |
|           |                      | 21                                                              | L Alarm Log                       | 211 - | -219                  | De 9 meest recente alarmen                                                                                                    |                  |                            |                 |
|           |                      | 22                                                              | Reset alarm log                   |       |                       | Reset alarm-logboek                                                                                                    | NO               | NO                         | NO              |
| 2 /       | Alarm                | 23                                                              | Flow Alarm limit                  |       |                       | Stel Flow Alarm-grens in op %:<br>→ : 50-80% (Alarm wanneer<br>druk onder xx% i)<br>⊙ : 100-300% ((Alarm<br>wanneer druk boven xx% is)                                                        | 64%              | N/A                        | 300%            |
|           |                      | 24                                                              | Flow Alarm delay                  |       |                       | Stel Flow Alarm-vertraging in, 10–60 s                                                                                                    | 15 s             | 15 s                       | 15 s            |
|           |                      | 25                                                              | Reset auto /<br>manual            |       |                       | 1 = automatisch, 2 = handmatig                                                                                                    | 1 Auto)          | 1<br>(Auto)                | 11<br>(Auto)    |

|                 |    |                          |             |                                                                                        |                                                        | Basisinste<br>te | ellingen vo<br>pepassinge | or de drie<br>n |
|-----------------|----|--------------------------|-------------|----------------------------------------------------------------------------------------|--------------------------------------------------------|------------------|---------------------------|-----------------|
| Menu niveau 1   | Me | enu niveau 2             | Mer         | nu niveau 3                                                                            | Functie                                                | Standaard        | RPM                       | ø               |
|                 | 30 | Exit settings            |             |                                                                                        |                                                        |                  |                           |                 |
|                 | 31 | PDS/AUX config           |             |                                                                                        | 1 = PDS, 2 = C-NO                                      | 2 (C-NO)         | 1 (PDS)<br>(Locked)       | 2 (C-NO)        |
|                 |    |                          | 320         | Exit                                                                                   |                                                        |                  |                           |                 |
|                 | 32 | Triac settings           | 321         | Umin                                                                                   | Min. uitgangsspanning in % van<br>230V AC, 35-100%     | 35%              | N/A                       | 35%             |
|                 |    |                          | 322         | Umax                                                                                   | Max. uitgangsspanning in % van<br>230V AC, 35-100%     | 100%             | N/A                       | 100%            |
|                 |    |                          | 330         | Exit                                                                                   |                                                        |                  |                           |                 |
|                 | 33 | 0–10V settings           | 331         | Umin                                                                                   | Min. uitgangsspanning in % van<br>10V DC, 0-100%       | 0%               | N/A                       | 0%              |
|                 |    |                          | 332         | Umax                                                                                   | Max. uitgangsspanning in % van<br>10V DC, 0-100%       | 100%             | N/A                       | 100%            |
| 3 Configuration |    |                          | 340         | Exit                                                                                   |                                                        |                  |                           |                 |
|                 | 34 | Manual Fan<br>mode       | 341         | Manual Fan<br>mode on/off                                                              | Schakel "Manual Fan mode" aan<br>en uit                | OFF              | OFF                       | OFF             |
|                 |    |                          | 342         | Manual Fan<br>mode speed                                                               | Stel de motor handmatig in,<br>35–100%                 | 35%              | 35%                       | 35%             |
|                 | 35 | Regulation<br>parameters | 350         | Exit                                                                                   |                                                        |                  |                           |                 |
|                 |    |                          | 351         | Amplification Xp                                                                       | Stel proportionele versterking in, 0,2 tot 5           | 2,2              | N/A                       | 1,2             |
|                 |    |                          | 352         | Integration time<br>Ti                                                                 | Stel integratietijd in van 1 tot<br>30 s               | 5                | N/A                       | 3               |
|                 |    |                          | 353         | Differential time<br>Td                                                                | Stel differentiële tijd in van 1 tot<br>30 s           | 1                | N/A                       | 5               |
|                 |    |                          | 354         | Sample time                                                                            | Stel bemonsteringstijd in van 1<br>tot 999 ms          | 300 ms           | N/A                       | 300 ms          |
|                 | 40 | Exit Temp. sensor        |             |                                                                                        |                                                        |                  |                           |                 |
|                 | 41 | Sensor ON/OFF            |             |                                                                                        | Schakel temperatuursensor ON/<br>OFF                   | OFF              |                           | OFF             |
|                 | 42 | 42 Auto Start/Stop       | 420         | Exit                                                                                   |                                                        |                  |                           |                 |
|                 |    |                          | 421         | ON/OFF                                                                                 | Schakel temperatuursensor ON/<br>OFF                   | OFF              |                           | OFF             |
|                 |    |                          | 422         | Start<br>temperature                                                                   | Selecteer starttemperatuur in<br>bereik van5–450 °C    | 40 °C            |                           | 40 °C           |
|                 |    |                          | 423         | Stop<br>temperature                                                                    | Selecteer stoptetemperatuur in<br>bereik van 0–445 °C  | 35 °C            |                           | 35 °C           |
| 4 Temp. sensor  |    |                          | 430         | Exit                                                                                   |                                                        |                  |                           |                 |
|                 | 43 | Forced operation         | 431         | ON/OFF                                                                                 | Schakel geforceerde werking                            | OFF              |                           | OFF             |
|                 |    |                          | 432         | Limit<br>temperature                                                                   | Selecteer temperatuurlimiet in<br>bereik van 5–450 °C  | 250 °C           |                           | 50 °C           |
|                 |    |                          | 440         | Exit                                                                                   |                                                        |                  |                           |                 |
|                 |    |                          | 441         | ON/OFF                                                                                 | Schakel alarm ON/OFF                                   | OFF              |                           | OFF             |
|                 | 44 | Alarm                    | 442         | Limit<br>temperature                                                                   | Selecteer temperatuurlimiet in<br>bereik van 25–450 °C | 450 °C           |                           | 450 °C          |
|                 |    | 443                      | Alarm delay | Selecteer vertragingstijd voor<br>limiettemperatuur-alarm: bereik<br>van 0–60 seconden | 5                                                      |                  | 5                         |                 |

## Wisselen tussen de bedieningsfuncties

#### Standaard bedieningsfunctie

Als basisfunctie is de EBC22 in de fabriek ingesteld op drukgestuurde regeling van Exodraftschoorsteenventilatoren (bedieningsfunctie 1)

Hoe de bedieningsfunctie te wijzigen

| Stap | Actie                                                                                                    | Het display toont         |
|------|----------------------------------------------------------------------------------------------------|---------------------------|
| 1    | Houd OK seconden ingedrukt                                                                                                    |                           |
| 2    | <ul> <li>Druk op om naar menu 1 te gaan</li> <li>Druk op ok om naar menu 10 te gaan</li> </ul>                                                                                                    |                           |
| 3    | <ul> <li>Druk op om naar menu 11 te gaan</li> <li>Druk op OK</li> </ul>                                                                                                    | MENJ<br>SETPOINT          |
| 4    | Druk op       totdat het symbool en nummer van de gewenste bedieningsfunctie wordt weergegeven. De drie bedieningsfuncties zijn:         1       Drukgestuurde regeling van Exodraft-schoorsteenventilatoren (standaard)         2       2-traps snelheidsregeling van Exodraft-schoorsteenventilatoren         3       Drukgestuurde regeling van Exodraft toevoerluchtventilator | Het symbool is gewijzigd. |

| 5 | • Druk op OK om de selectie te bevestigen (het display knippert sneller).                                           | MENU<br>SETFORT                                                      |
|---|----------------------------------------------------------------------------------------------------|----------------------------------------------------------------------|
| 6 | <ul> <li>Druk binnen 5 seconden nogmaals op OK om de selectie op te slaan (display stopt met knipperen).</li> </ul> | MENU<br>SETFORT                                                      |
| 7 | • Om af te sluiten en terug te keren naar het werkingsscherm, druk op                                               | VALUE<br>VALUE<br>VALUE<br>VALUE<br>VALUE<br>VALUE<br>VALUE<br>VALUE |

## Drukgestuurde regeling schoorsteenventilator

## Toepassingsgebied

- De EBC22 is ontworpen voor gebruik met ketelsystemen met 1- en 2-traps branders.
- De EBC22 kan ook worden gebruikt voor ketelsystemen met modulerende branders.
- De EBC22 kan ook worden gebruikt voor systemen met meerdere ketels.
- Het regelsysteem is bedoeld voor:
  - ketels op vaste brandstoffen,
  - atmosferische gasboilers,
  - geforceerde trekboilers voor olie en gas,
  - condensatieboilers.
- De EBC22 kan een schoorsteenventilator direct of indirect regelen via een frequentieregelaar.

## Werkwijze

#### Algemeen

- Het regelsysteem bewaakt de schoorsteentrek en schakelt de brander uit bij fouten (alarmlampje op de EBC22 brandt).
- Wanneer de ketelthermostaat warmte vraagt, zal de schoorsteenventilator starten op max. spanning; de start van de brander wordt vertraagd.
- Wanneer de EBC22 voldoende schoorsteentrek registreert, wordt de brander geactiveerd
- De EBC22 handhaaft de ingestelde druk door de spanning te regelen. De druk wordt weergegeven op het display.
- Bij onvoldoende druk wordt de brander na 15 seconden losgekoppeld.
   "Insufficient pressure" betekent minder dan 64% van de ingestelde waarde, dat wil zeggen minder dan 80% van de stroming.
- Wanneer de ketel uitschakelt, stopt de schoorsteenventilator ook. Het is echter mogelijk om een "postpurge period" voor de schoorsteenventilator in te stellen (zie pagina 29). Als alternatief kan het regel systeem worden ingesteld om de schoorsteenventilator continu te laten draaien (zie pagina 27).

#### Lichtgevende lampjes en uitgangssignalen

Alle ingangen en uitgangen zijn gekoppeld aan lichtgevende lampjes voor bewaking en onderhoud van het systeem (1.4.2 " Lichtgevende lampjes en aansluitblok", pagina 16).

De EBC22 heeft 0–10V uitgangssignalen voor het regelen van meerdere schoorsteenventilatoren via frequentie-omvormers of motorrelais.

## Elektrische aansluiting

Dit werk moet worden uitgevoerd door een gekwalificeerde elektrotechnicus, in overeenstemming met lokaal geldende regels en wetgeving.

De installatie van de voedingskabel moet worden uitgevoerd in overeenstemming met de toepasselijke voorschriften en wetgeving.

De aardaansluiting ( $\perp$ ) moet altijd worden aangesloten.

Bij het aansluiten van de druksensor (XTP) frequentieomvormer moet een afgeschermde kabel worden gebruikt.

#### Isolatieschakelaar

Exodraft benadrukt dat er volgens de EU Richtlijn een isolatieschakelaar moet worden geplaatst in de vaste installatie.

De isolatieschakelaar wordt niet door Exodraft geleverd en is beschikbaar als extra accessoire.

## Voorbeeld bedradingschema's

Als een constante drukregelaar voor Exodraft-schoorsteenventilatoren kan de EBC22 worden aangesloten op een reeks verschillende signalen.

#### Op de volgende pagina's vindt u voorbeelden voor bedradingsschema's:

- Enkele of dubbele keteltoepassing
- Enkele keteltoepassing met potentiaalvrij contact in de ketel
- Dubbele keteltoepassing met continue werking van de schoorsteenventilator
- Ketel op vaste brandstof met temperatuursensor

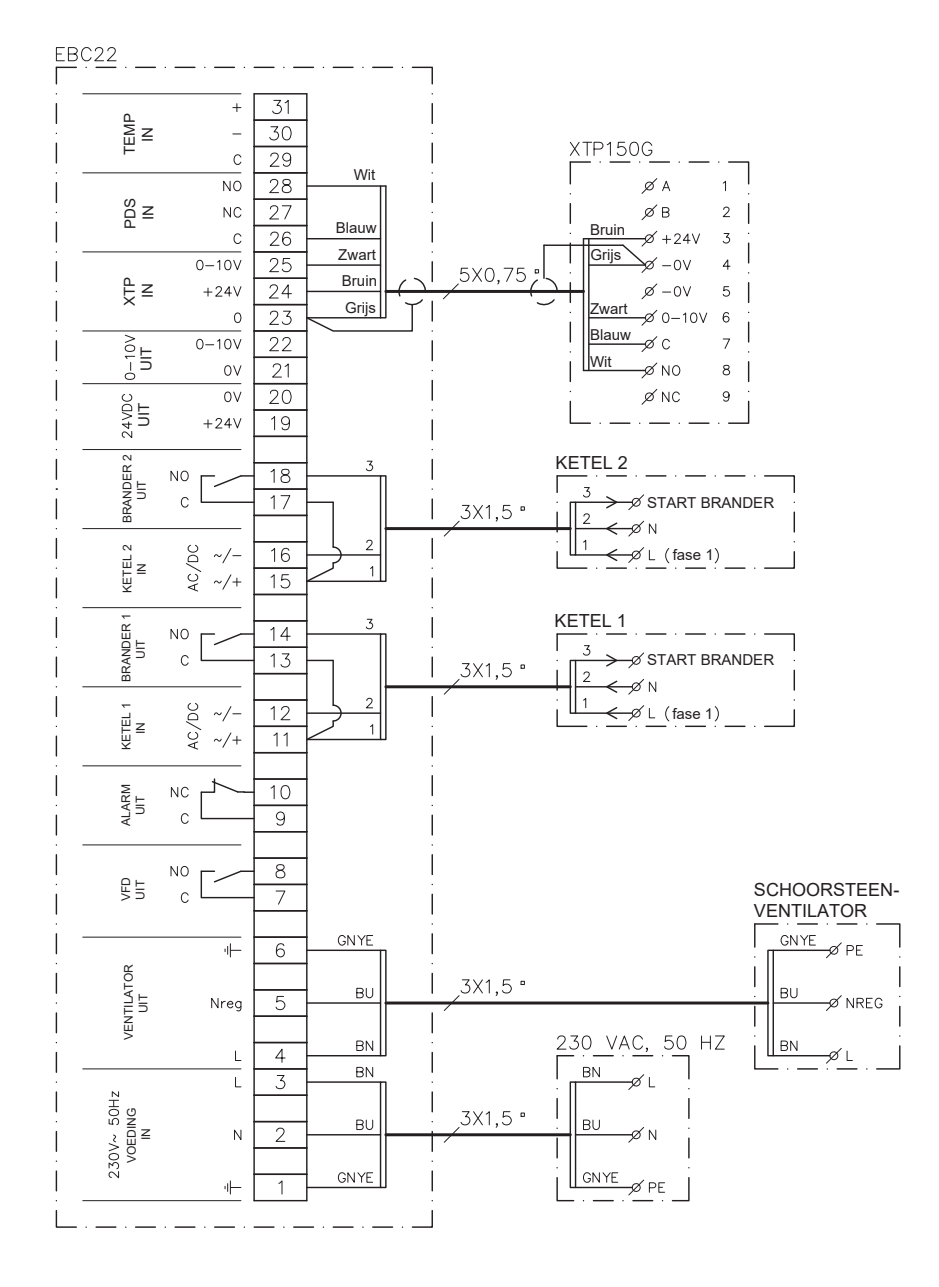

## Enkele of dubbele keteltoepassing

Dit voorbeeld toont hoe een spanningssignaal (10–230V AC/DC) kan worden aangesloten voor de EBC22 om de ventilator te starten/stoppen vanuit één of twee onafhankelijke ketels.

- Sluit de voedingsspanning aan op aansluitingen 1–3.
- Aansluiting van de ketels:
  - Sluit het branderstartsignaal (L) aan op aansluiting 11 & 15
  - Sluit de nuldraad aan op aansluiting 12 & 16
  - Het startsignaal voor de brander wordt verzonden vanaf aansluiting 14 & 18
- Verbind aansluitingen 11 en 13 met een brug
- Verbind aansluitingen 15 en 17 met een brug
- Sluit de schoorsteenventilator aan op aansluitingen 4-6
- Sluit de druksensor (XTP) aan op aansluitingen 23–28

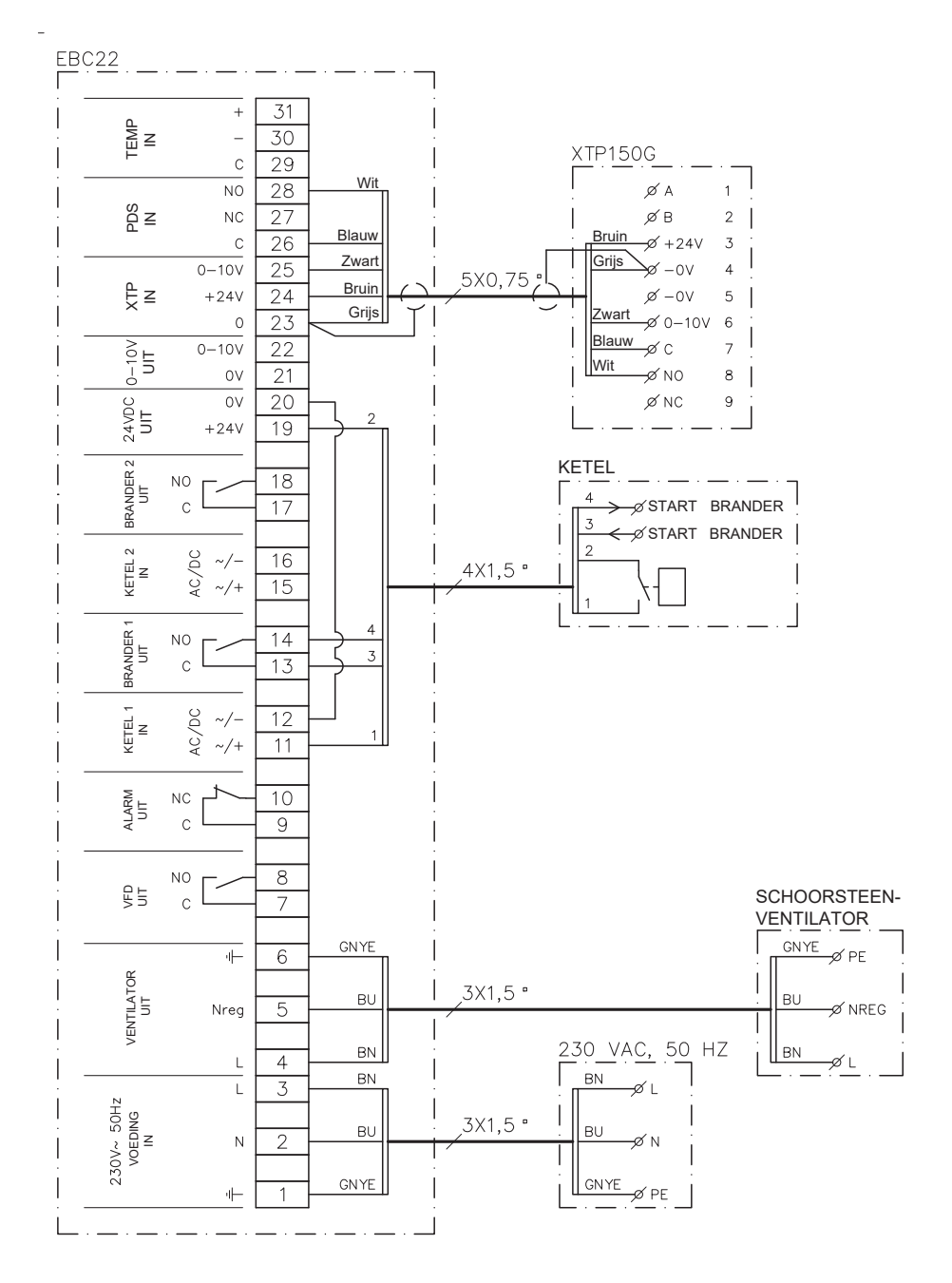

## Enkele keteltoepassing met potentiaalvrij contact in de ketel

Dit voorbeeld toont hoe een potentiaalvrij contact kan worden aangesloten op de EBC22 om de ventilator te starten/stoppen.

- Sluit de voedingsspanning aan op aansluitingen 1–3.
  - Aansluiting op de ketel:
  - Sluit het potentiaalvrije contact aan op aansluitingen 11 & 19.
  - Verbind aansluitingen 12 & 20 met een brug..
- Sluit het branderstartsignaal aan op aansluitingen 13 & 14.
- Sluit de schoorsteenventilator aan op aansluitingen 4-6.
- Sluit de druksensor (XTP) aan op aansluitingen 23–28.

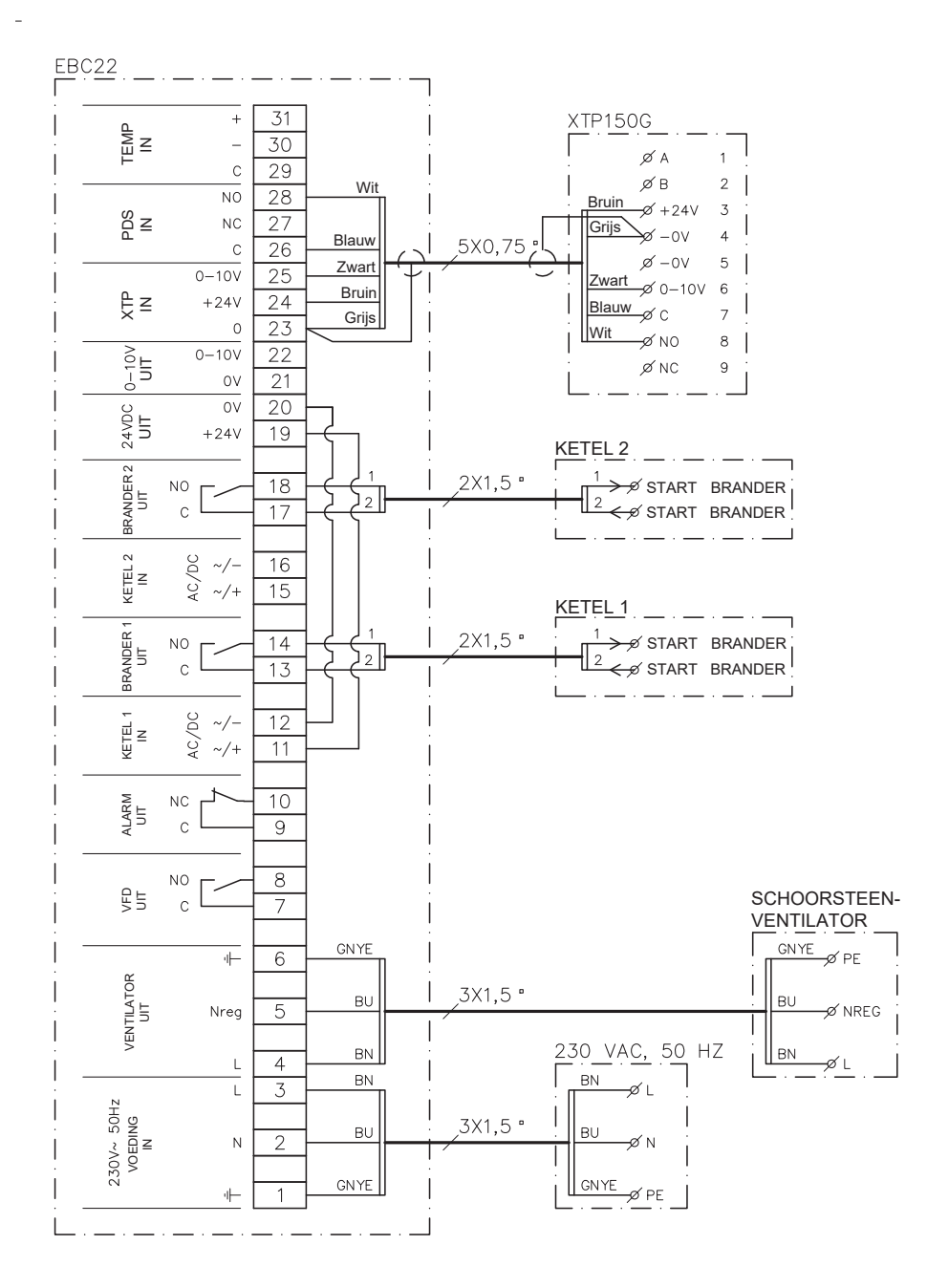

## Dubbele keteltoepassing met continue werking van de schoorsteenventilator

Dit voorbeeld toont hoe de EBC22 kan worden aangesloten als u continue werking van de schoorsteenventilator vanuit één of twee ketels vereist.

- Sluit de voedingsspanning aan op aansluitingen 1–3.
- Verbind aansluitingen 11 & 19 met een brug.
- Verbind aansluitingen 12 & 20 met een brug.
- Aansluiting op de ketel (voorbeeld met 2 ketels):
  - Sluit het startsignaal van ketel 1 aan op aansluitingen 13 & 14.
  - Sluit het startsignaal van ketel 2 aan op aansluitingen 17 & 18.
- Sluit de schoorsteenventilator aan op aansluitingen 4–6.
- Sluit de druksensor (XTP) aan op aansluitingen 23–28.

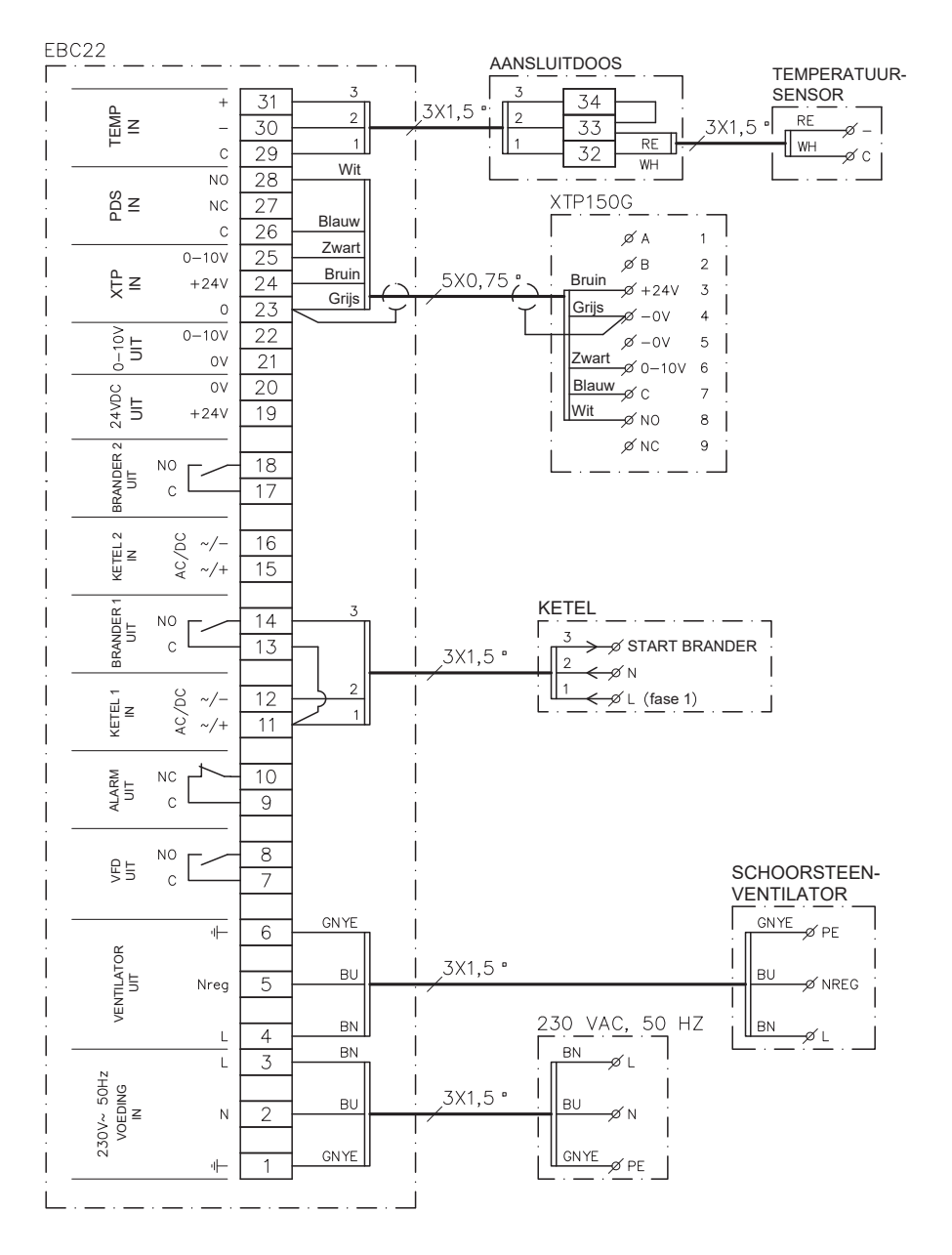

## Ketel op vaste brandstof met temperatuursensor

Voorbeeld dat toont hoe een start/stop-temperatuursensor voor de ventilator wordt aangesloten op de EBC22.

- Sluit de voedingsspanning aan op aansluitingen 1–3.
- Aansluiting op de ketel:
  - Sluit het branderstartsignaal (L) aan op aansluiting 11.
  - Sluit de nuldraad aan op aansluiting 12.
  - Verbind aansluitingen 11 en 13 met een brug.
  - Het startsignaal voor de brander wordt verzonden vanaf aansluiting 14.
- Sluit de ventilator aan op aansluitingen 4–6.
- Sluit de druksensor (XTP) aan op aansluitingen 23–28.
- Sluit de temperatuursensor aan via een aansluitdoos op aansluitingen 29–31.

## Gebruikersmenu

#### Indeling van het gebruikersmenu

Het gebruikersmenu bestaat uit één niveau en geeft toegang tot 4 parameters::

| Menu | Functie                                                         | Bereik                                                           |
|------|-----------------------------------------------------------------|------------------------------------------------------------------|
| 1    | Instellen van de gewenste druk                                  | Afhankelijk van het XTP-bereik ingesteld in menu's 151 en<br>152 |
| 2    | Instellen van de voorventilatietijd                             | 0-999 s                                                          |
| 3    | Instellen van de nadraaitijd                                    | 0-60 min                                                         |
| 4    | Weergave van huidige alarm (zie alarmoverzicht op<br>pagina 34) | -                                                                |

Wanneer in de instructies wordt verwezen naar de menu-nummers 1, 2, 3 en 4, verwijzen deze nummers naar de gebruikersmenu's.

#### Bediening van het gebruikersmenu

Stel de instelwaarde voor de gebruikersmenu-items 1-4 in zoals in het voorbeeld op pagina 17. Om menu-items 1-4 te bedienen, gebruikt u de knoppen als volgt:

| Stap | Druk op | Om te                                                                                                    |
|------|---------|----------------------------------------------------------------------------------------------------|
| 1    | OK      | Gebruikersmenu activeren                                                                                                    |
| 2    | en 🗪    | Ga naar menu-item dat u wilt bewerken                                                                                                    |
| 3    | OK      | Bewerk het geselecteerde menu-item                                                                                                    |
| 4    | en 🗪    | Pas de gewenste instelwaarde aan                                                                                                    |
| 5    | OK      | Bevestig de gewenste instelwaarde                                                                                                    |
| 6    | OK      | Om de gewenste instelwaarde op te slaan: Druk binnen 5 seconden opnieuw op OK                                                                 |
| 7    | ÆSED    | Keer terug naar het bedieningscherm<br>NB: Als u niet op (EE) drukt, keert de EBC22 na 30 sec. automatisch terug naar het<br>bedieningsscherm |

U kunt altijd een actie ongedaan maken (die u niet hebt bevestigd door op OK) te drukken) en terugkeren naar het bedieningsscherm door op REE te drukken.

## Ingebruikname

Ingebruikname van de EBC22 moet worden uitgevoerd om een correcte trek van het systeem te garanderen.

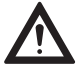

De ingebruikname moet worden uitgevoerd door personeel met de juiste training en bevoegdheid om dit te doen volgens de lokale wetgeving.

Ga als volgt te werk:

| Stap | Actie                                                                                                    |
|------|----------------------------------------------------------------------------------------------------|
| 1    | Voorlopige instelling (negatieve druk):                                                                                                    |
|      | • Druk op OK om naar Menu 1 te gaan.                                                                                                    |
|      | Druk op OK                                                                                                    |
|      | • Druk op \ominus of 🕞 totdat de gewenste negatieve druk op het display verschijnt.                                                                                                    |
|      | • Druk op $OK$ om de instelwaarde te bevestigen.                                                                                                    |
|      | • Om de instelwaarde op te slaan: Druk binnen 5 seconden opnieuw op $\overrightarrow{OK}$                                                                                                    |
|      | • Druk op 🖽 om terug te keren naar het bedieningsscherm                                                                                                    |
| 2    | <ul><li>Start het systeem.</li><li>Wacht tot de ketel start en de trek is gestabiliseerd. De huidige trek wordt weergegeven op het display.</li></ul>                                                                       |
| 3    | <ul><li>Eindafstelling van de trek:</li><li>Controleer de trek op de ketel.</li><li>Als de trek niet correct is, herhaal de procedure vanaf stap 1.</li></ul>                                                               |
| 4    | Controleer of het bewakingssysteem de ketel uitschakelt.<br>Om een foutsituatie te simuleren, ontkoppelt u slang van de druksensor (XTP). De brander wordt uitgeschakeld (diode<br>gaat uit) en de alarmdiode gaat branden. |
| 5    | Na voltooiing van de ingebruikname, controleert u de opstartfunctie door het systeem opnieuw op te starten.                                                                                                    |
|      |                                                                                                    |

Raadpleeg voor de instelwaarden de gegevens van de betreffende ketel. De volgende waarden zijn gangbaar:

- Ketels met geforceerde trek: gewoonlijk 20-30 Pa
- Ketels met atmosferische branders: gewoonlijk 5–10 Pa

De instelling op basis van de locatiecondities kan worden bepaald door de deskundige voor de inbedrijfstelling van de ketel.

## 2-traps snelheidsregelaar Exodraft schoorsteenventilator

## Toepassingsgebied

- De EBC22 kan worden gebruikt als een 2-traps snelheidsregelaar voor een Exodraft-schoorsteenventilator.
- Het regelsysteem is bedoeld voor 1- of 2-traps atmosferische gasboilers.
- De EBC22 kan een schoorsteenventilator direct of indirect regelen via een frequentieomvormer

## Werkwijze

#### Algemene functie

- De EBC22 bewaakt de schoorsteentrek en schakelt de ketels uit bij fouten (het alarmlampje op de EBC22 gaat branden).
- Wanneer de ketelthermostaat warmte vraagt, start de schoorsteenventilator op maximale spanning.
- Wanneer het bewakingssysteem voldoende schoorsteentrek meet, wordt de brander geactiveerd, en de spanning naar de schoorsteenventilator wordt geregeld volgens de ingestelde fase 1 (LOW).
- Wanneer fase 2 (HIGH) wordt geactiveerd, regelt de EBC22 de spanning naar de schoorsteenventilator volgens de ingestelde fase fase 2.
- Het is mogelijk periodes voor voor- en nareiniging (pre-purge en post-purge) in te stellen voor de schoorsteenventilator
- Bij onvoldoende trek wordt de brander na 15 seconden afgesloten. "Insufficient draft" betekent minder trek dan de waarde ingesteld op de PDS tijdens de ingebruikname.

#### Step-up functie

- De step-up functie in de EBC22 voorkomt onbedoelde uitschakeling van het systeem door veranderde wind- en weersomstandigheden.
- De step-up functie voert een stapsgewijze verhoging van de spanning uit bij langdurige trekinconsistenties. In principe kan dit worden herhaald totdat de maximale spanning is bereikt

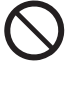

Dit werk moet worden uitgevoerd door een gekwalificeerde elektrotechnicus, in overeenstemming met lokaal geldende regels en wetgeving.

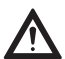

De installatie van de voedingskabel moet worden uitgevoerd in overeenstemming met de toepasselijke voorschriften en wetgeving.

De aardaansluiting ( $\perp$ ) moet altijd worden aangesloten.

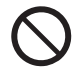

Exodraft A/S Exodraft benadrukt dat er volgens de EU Richtlijn een isolatieschakelaar moet worden geplaatst in de vaste installatie.

De isolatieschakelaar wordt niet door Exodraft geleverd. Verkrijgbaar als extra accessoire.

## Elektrische aansluiting

## Voorbeelden bedradingsschema's

Als 2-traps snelheidsregelaar voor Exodraft-schoorsteenventilatoren kan de EBC22 worden aangesloten op een reeks verschillende signalen. De volgende secties bevatten twee voorbeeld-bedradingsschema's die het volgende tonen:

3.4.1 1 x 2-traps ketel, pagina 32 3.4.2 2 x 1-traps ketels, pagina 33

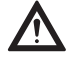

Exodraft raadt aan om contact op te nemen met de ketelfabrikant voor details over de juiste aansluiting van het ketelregelsysteem.

## 1 x 2-traps ketel

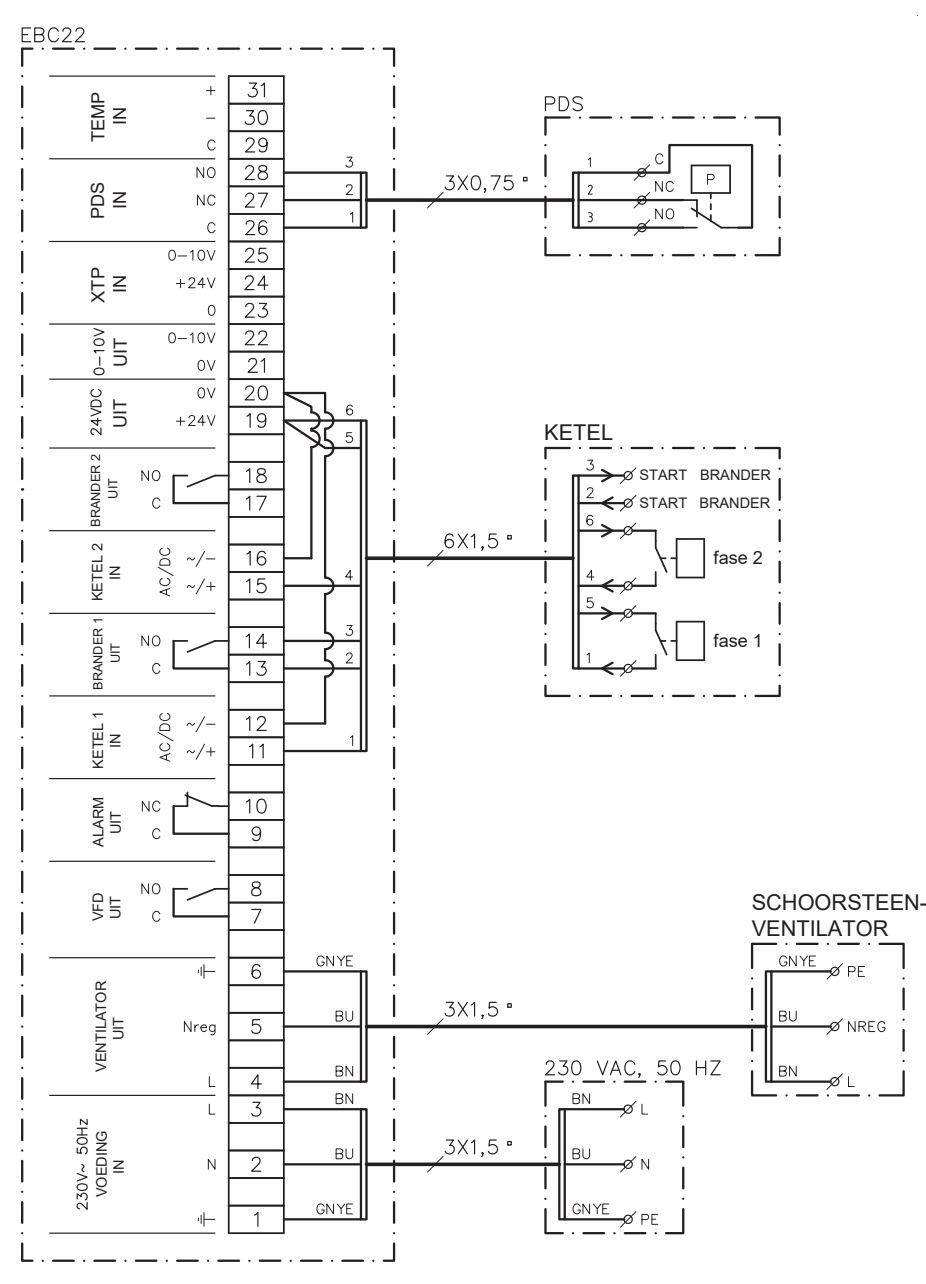

Dit voorbeeld toont welke ingangen/uitgangen op de EBC22 moeten worden aangesloten op een 2-traps ketel: De keteluitgangen voor fase 1 & 2 zijn twee potentiaalvrije contacten.

- Verbind aansluitingen 12 & 20 met een brug.
- Verbind aansluitingen 16 & 20 met een brug.
- Aansluiting op de ketel:
  - Sluit fase 1 (potentiaalvrij contact) aan op aansluitingen 11 en 19.
  - Sluit fase 2 (potentiaalvrij contact) aan op aansluitingen 15 en 19.
  - Sluit het branderstartsignaal aan op aansluitingen 13 & 14.
- Sluit de schoorsteenventilator aan op aansluitingen 4–6.
- Stel de waarde in menu 31 in op 1 (PDS aangesloten).

**NB:** Als <sup>PDS</sup><sub>AUX</sub> knippert, bereidt de EBC22 zich voor op een PDS-controle.

## 2 x 1-traps ketels

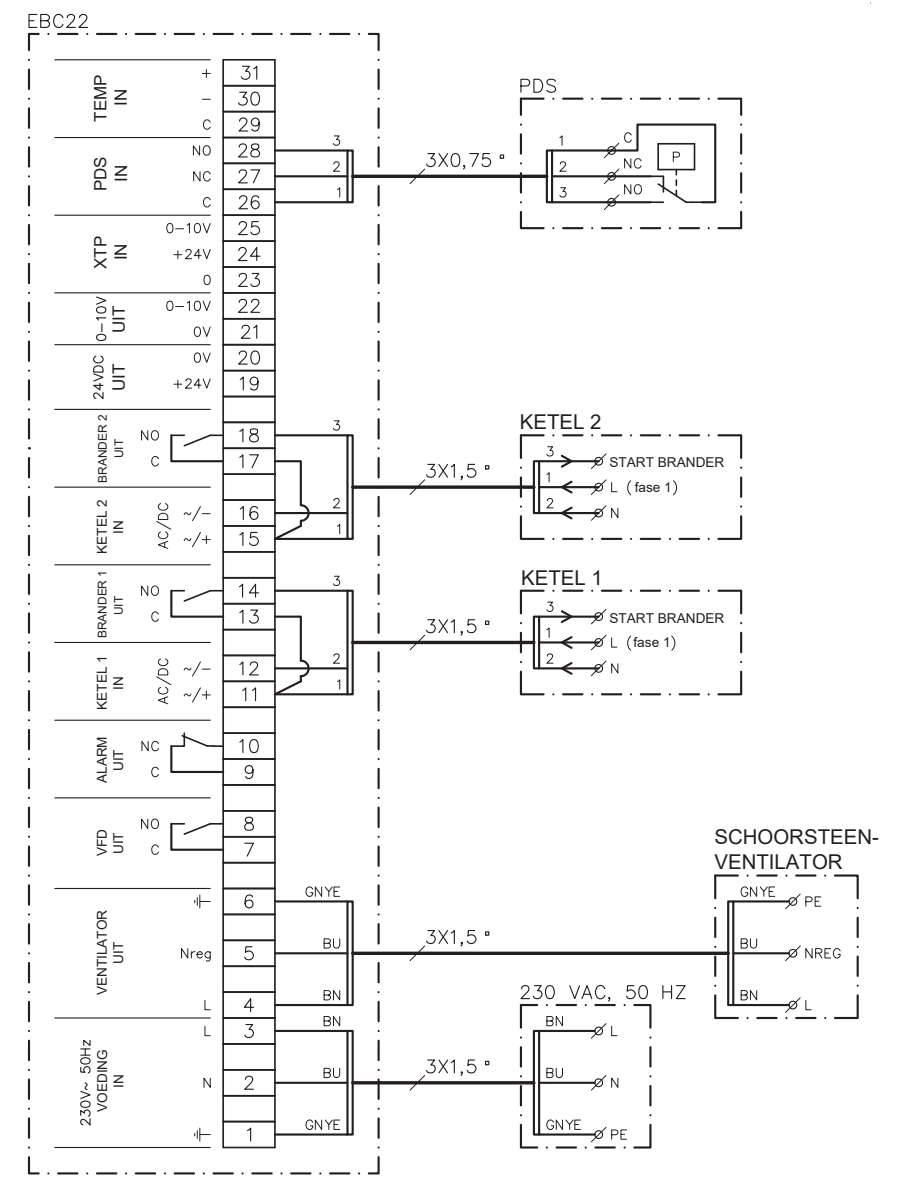

Dit voorbeeld toont welke ingangen/uitgangen op de EBC22 moeten worden aangesloten op 2 x 1-traps ketels. De keteluitgang voor fase 1 is een spanningssignaal. Sluit de spanning aan op aansluitingen 1–3.

- Verbind aansluitingen 11 & 13 met een brug.
- Verbind aansluitingen 15 & 17 met een brug.
- Aansluiting op de ketels:
  - Het startsignaal voor de brander van ketel 1 is aangesloten op aansluiting 14.
  - Sluit ketel 1 (N) aan op aansluiting 12.
  - Sluit het startsignaal voor ketel 1 (L) aan op aansluiting 11.
  - Het startsignaal voor de brander van ketel 2 is aangesloten op aansluiting 18.
  - Sluit ketel 2 (N) aan op aansluiting 16.
  - Sluit het startsignaal voor ketel 2 (L) aan op aansluiting 15.
- Sluit de schoorsteenventilator aan op aansluitingen 4–6.
- Stel de waarde in menu 31 in op 1 (PDS aangesloten).

**NB:** Als <sup>PDS</sup><sub>AUX</sub> knippert, bereidt de EBC22 zich voor op een PDS-controle.

#### Gebruikersmenu

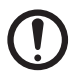

LET OP! Vergeet niet om de bedrijfsfunctie van de EBC22 in te stellen zoals beschreven op pagina 22.

#### Indeling van het gebruikersmenu

Het gebruikersmenu geeft toegang tot 5 functies:

| Menu | Functie                                                                   | Bereik   |
|------|---------------------------------------------------------------------------|----------|
| 1    | Instelling van de uitvoer van de schoorsteenventilator voor fase 1 (LOW)  | 35-100%  |
| 2    | Instelling van de uitvoer van de schoorsteenventilator voor fase 2 (HIGH) | 35-100%  |
| 3    | Instelling van de voorventilatietijd voor de schoorsteenventilator        | 0-999 s  |
| 4    | Instelling van de nadraaitijd voor de schoorsteenventilator               | 0-60 min |
| 5    | Weergave van huidige alarm (zie alarmoverzicht op pagina 42)              | -        |
|      |                                                                           |          |

Wanneer in de instructies wordt verwezen naar de menu-nummers 1, 2, 3, 4 en 5, wordt aangenomen dat deze nummers verwijzen naar de gebruikersmenu's.

#### Bediening van het gebruikersmenu

#### Instellen van de bedrijfsfunctie

Voordat u de EBC22 kunt gebruiken als een 2-traps snelheidsregelaar voor Exodraftschoorsteenventilatoren, moet u de bedrijfsfunctie wijzigen.

De procedure voor het instellen van de bedrijfsfunctie wordt beschreven op pagina 22.

| Stap | Druk op | Om te                                                                                                    |
|------|---------|----------------------------------------------------------------------------------------------------|
| 1    | OK      | Gebruikersmenu activeren                                                                                                    |
| 2    | en 🗪    | Ga naar het menu-item dat u wilt bewerken                                                                                                    |
| 3    | OK      | Bewerk het geselecteerde menu-item                                                                                                    |
| 4    | en 🗪    | Pas de gewenste instelwaarde aan                                                                                                    |
| 5    | OK      | Bevestig de gewenste instelwaarde                                                                                                    |
| 6    | OK      | Om de gewenste instelwaarde op te slaan: Druk binnen 5 seconden opnieuw op $\overrightarrow{	ext{OK}}$                                        |
| 7    | (ESE)   | Keer terug naar het werkingsscherm.<br>NB: Als u niet op 🖽 drukt, keert de EBC22 automatisch terug naar het werkingsscherm<br>na 30 seconden. |

U kunt altijd een actie ongedaan maken (die u niet hebt bevestigd door op OK) te drukken) en terugkeren naar het werkingsscherm door op KE te drukken.

Stel de setpoints in voor de gebruikersmenu-items 1-4 zoals getoond in het voorbeeld op de volgende pagina.

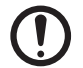

LET OP! Als u 30 seconden lang geen knoppen indrukt, schakelt de EBC22 automatisch terug naar het bedieningsscherm.

#### Alarmen

Voor alarmbehandeling (menu 5), zie pagina 41-42.

## Instelling

#### Instellen van de uitvoer van de schoorsteenventilator

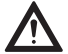

Ingebruikname moet worden uitgevoerd door personeel met de juiste training en de bevoegdheid om dit te doen volgens de lokale wetgeving.

Gebruik de volgende procedure om de uitvoer van de schoorsteenventilator aan te passen:

| Stap | Actie                                                                                                    | Het display toont                   |
|------|----------------------------------------------------------------------------------------------------|-------------------------------------|
| 1    | Druk op OK) om naar menu 1 te gaan. De uitvoer voor fase 1 (LOW)<br>wordt weergegeven.                                                                                                    | MENU<br>SETPOINT<br>SETPOINT<br>LOW |
| 2    | Druk op OK                                                                                                    | MENU<br>SETPOINT<br>SETPOINT<br>LOW |
| 3    | <ul> <li>Druk op and totdat de gewenste uitvoer voor fase 1 (LOW) (in dit voorbeeld 41%) wordt weergegeven.</li> <li>Druk op OK om de instelwaarde te bevestigen</li> <li>Druk binnen 5 seconden nogmaals op OK om de instelwaarde op te slaan.</li> </ul> | MENU<br>SETPOINT<br>SETPOINT<br>LOW |
| 4    | <ul> <li>Alleen voor 2-traps systemen:</li> <li>Druk op  → om naar menu 2 te gaan en de instellingen voor fase 2 (HIGH).</li> </ul>                                                                                                    | MENU<br>SETPONI<br>SETPONI<br>HIGH  |
| 5    | <ul> <li>Herhaal stap 2–3 van de procedure, maar gebruik deze nu om fase 2 te regelen.</li> <li>Om af te sluiten, Druk op (55).</li> </ul>                                                                                                    | VALUE<br>VALUE<br>VALUE<br>VALUE    |

## Ingebruikname

Ingebruikname moet worden uitgevoerd op de EBC22 om een correcte trek van het systeem te garanderen. Ga als volgt te werk:

| Stap | Actie                                                                                                    |
|------|----------------------------------------------------------------------------------------------------|
| 1    | Instellen van schoorsteenventilator fase 1 (LOW)                                                                                                    |
|      | • Druk op OK om naar Menu 1 te gaan.                                                                                                    |
|      | Druk op OK                                                                                                    |
|      | <ul> <li>Druk op \ominus of          om de "LOW" waarde in te stellen op max (100%).Druk op          OK om de instelwaarde te         bevestigen.</li> </ul>                                                                                                    |
|      | • Om de instelwaarde op te slaan: Druk binnen 5 seconden opnieuw op OK                                                                                                    |
|      | • Druk op 🖽 om terug te keren naar het werkingsscherm.                                                                                                    |
| 2    | Start het systeem op fase 1.                                                                                                    |
| 3    | Wacht tot de PDS is aangesloten (PDS-diode licht groen op).                                                                                                    |
| 4    | <ul> <li>Ga naar menu 1 zoals beschreven in stap 1.</li> <li>Pas "LOW" langzaam aan tot de juiste trek.</li> <li>PDS</li> <li>Als de PDS een fout aangeeft (de alarmdigde en ALIX knippert), pas de instelling van de PDS aan</li> </ul>                                              |
| 5    | <ul> <li>Alleen voor 2-traps systemen:</li> <li>Start het systeem op fase 2.</li> <li>Ga naar menu 2 en pas "HIGH" langzaam aan tot de juiste trek.</li> <li>Beide ketelthermostaten 1 en 2 moeten zijn aangesloten (de BOILER 1 IN en BOILER 2 IN diodes licht groen op).</li> </ul> |
| 6    | Controleer of het bewakingssysteem de ketel uitschakelt. Indien nodig kunt u een foutconditie simuleren door de slang<br>los te koppelen van de negatieve aansluiting op de PDS.                                                                                                    |
| 7    | Controleer na voltooiing van de ingebruikname de opstartfunctie.                                                                                                    |

Raadpleeg de technische gegevens van de ketelfabrikant voor relevante drukvereisten en pas de %-waarden dienovereenkomstig aan.

#### De volgende waarde kan echter als gebruikelijk worden beschouwd:

Ketels met atmosferische branders: typisch 5–10 Pa

## Drukgestuurde regeling van Exodraft-toevoerventilator

## Toepassing

#### Algemeen

- De EBC22 kan worden gebruikt om een Exodraft BESB- of BESF-kastventilator aan te sturen.
- De EBC22 kan een toevoerventilator direct of indirect regelen via een frequentieomvormer.

#### Plaatsing

Monteer de EBC22 en de druksensor (XTP) in de stookruimte zoals beschreven op pagina 13.

## Werkwijze

#### Algemene functie

- Het regelsysteem bewaakt de druk in de stookruimte en schakelt de brander uit bij fouten (het alarmlampje op de EBC22 brandt).
- Wanneer de druk in de stookruimte verandert, zal de EBC22 de ventilatorsnelheid aanpassen om de ingestelde druk voor de stookruimte te bereiken.
- De EBC22 is gekoppeld aan het ketelsysteem zodat wanneer er een warmtebehoefte ontstaat, de EBC22 de ventilator zal starten en de start van de ketel zal vertragen totdat de druk in de stookruimte voldoende is.
- Een veiligheidsfunctie zorgt ervoor dat als de druk in de stookruimte onvoldoende is, de EBC22 de ketels uitschakelt.

## Elektrische aansluiting

#### Isolatieschakelaar

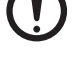

LET OP! Dit werk moet worden uitgevoerd door een gekwalificeerde elektrotechnicus, in overeenstemming met lokaal geldende regels en wetgeving.

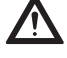

De installatie van de voedingskabel moet worden uitgevoerd in overeenstemming met de toepasselijke voorschriften en wetgeving.

De aardaansluiting (--) moet altijd worden aangesloten. Bij het aansluiten van de druksensor (XTP) en frequentieomvormer moet een afgeschermde kabel worden gebruikt.

## Voorbeeld-bedradingsschema

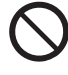

Exodraft benadrukt dat er volgens de EU Richtlijn een isolatieschakelaar moet worden geïnstalleerd in de vaste installatie. De isolatieschakelaar wordt niet door Exodraft geleverd en is beschikbaar als extra accessoire.

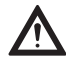

Het volgende voorbeeld-bedradingsschema toont hoe de EBC22 kan worden aangesloten op een frequentieomvormer/MPR-relais. Exodraft raadt aan om contact op te nemen met de ketelfabrikant voor details over de juiste aansluiting van het ketelregelsysteem.

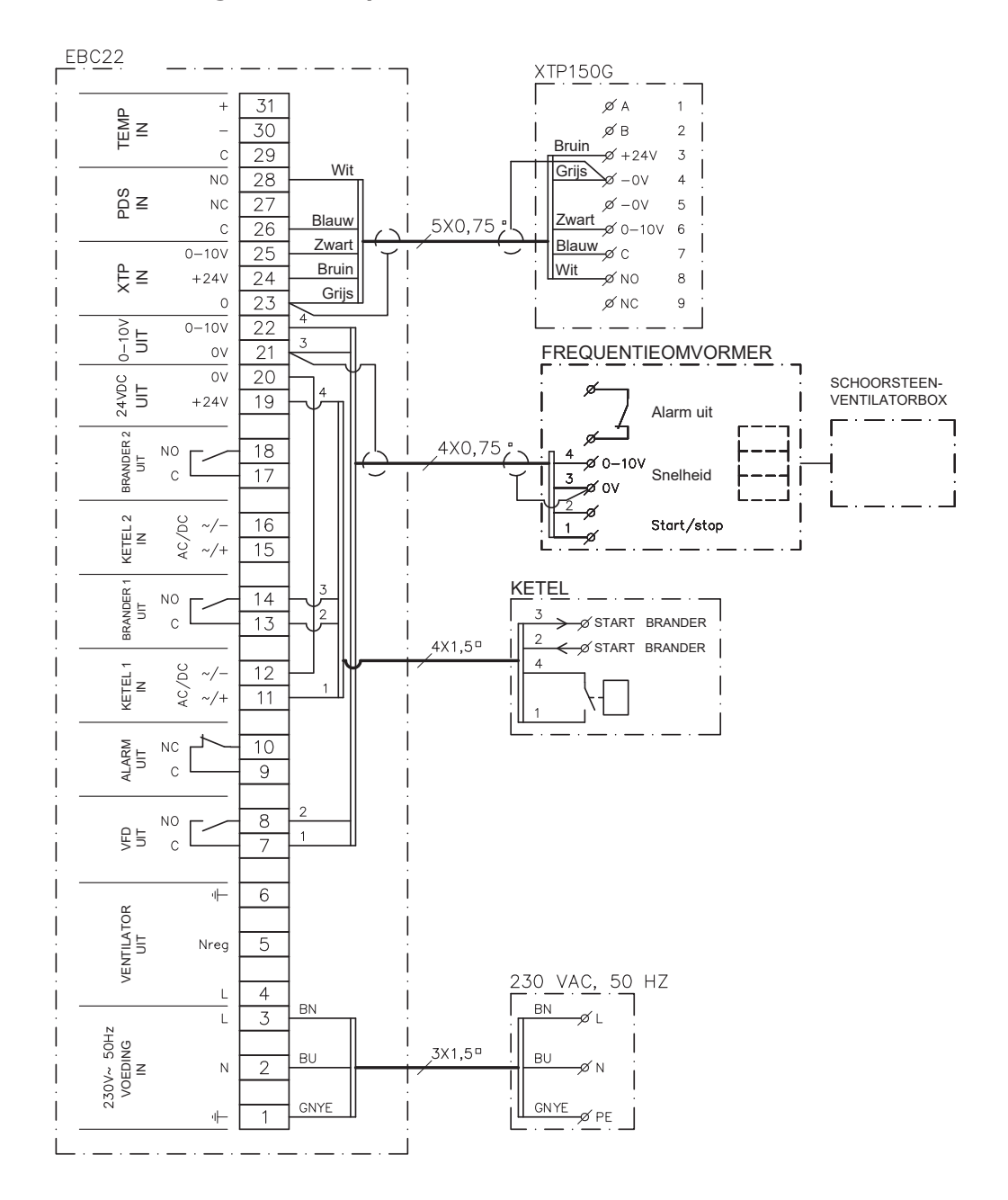

## Aansluiting van frequentieomvormer/MPR-relais

Dit voorbeeld toont welke ingangen/uitgangen op de EBC22 moeten worden aangesloten op de frequentieomvormer/MPR-relais.

- Sluit de voedingsspanning aan op aansluitingen 1–3.
- Verbind aansluitingen 12 & 20 met een brug.
- Aansluiting op de ketel:
  - Sluit het branderstartsignaal aan op aansluitingen 13 & 14.
  - Sluit het potentiaalvrije contact aan op aansluitingen 11 & 19..
- Frequentieomvormer:
  - Sluit aansluitingen 7 & 8 aan op de start/stop-ingang van de frequentieomvormer.
  - Sluit aansluitingen 21 & 22 aan op de ingang van de frequentieomvormer voor externe snelheidsregeling.
- Sluit de druksensor (XTP) aan op aansluitingen 23–28.

## Gebruikersmenu

#### Indeling van het gebruikersmenu

Het gebruikersmenu bestaat uit één niveau en geeft toegang tot 4 parameters:

| Menu | Functie                                                      | Bereik                                                           |
|------|--------------------------------------------------------------|------------------------------------------------------------------|
| 1    | Instellen van de gewenste druk                               | Afhankelijk van het XTP-bereik ingesteld in<br>menu's 151 en 152 |
| 2    | Instellen van de voorventilatietijd voor de ventilator       | 0-999 s                                                          |
| 3    | Instellen van de nadraaitijd voor de ventilator              | 0-60 min                                                         |
| 4    | Weergave van huidige alarm (zie alarmoverzicht op pagina 34) | -                                                                |

Wanneer in de instructies wordt verwezen naar de menu-nummers 1, 2, 3 en 4, verwijzen deze nummers naar de gebruikersmenu's.

#### Bediening van het gebruikersmenu

Voordat u de EBC22 kunt gebruiken voor drukgestuurde regeling van Exodraft-toevoerventilatoren, moet u de bedrijfsfunctie wijzigen.

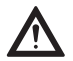

Ingebruikname moet worden uitgevoerd door personeel met de juiste training en de bevoegdheid om dit te doen volgens de lokale wetgeving.

Voor het instellen van de bedrijfsfunctie, zie pagina 22.

#### Gebruik van de knoppen

| Stap | Druk op | Om te                                                                                                    |
|------|---------|----------------------------------------------------------------------------------------------------|
| 1    | OK      | Gebruikersmenu activeren                                                                                                    |
| 2    | en 🗪    | Ga naar het menu-item dat u wilt bewerken                                                                                                  |
| 3    | OK      | Bewerk het geselecteerde menu-item                                                                                                    |
| 4    | en 💽    | Pas de gewenste instelwaarde aan                                                                                                    |
| 5    | OK      | Bevestig de gewenste instelwaarde                                                                                                    |
| 6    | OK      | Om de gewenste instelwaarde op te slaan: Druk binnen 5 seconden opnieuw op OK                                                              |
| 7    | RESED   | Keer terug naar het werkingsscherm.<br>NB: Als u niet op 🖽 drukt, keert de EBC22 automatisch terug naar het bedieningsscherm na 30<br>sec. |

U kunt altijd een actie ongedaan maken (die u niet hebt bevestigd door op OK) te drukken) en terugkeren naar het bedieningsscherm door op KEE te drukken.

Stel de setpoints in voor de gebruikersmenu-items 1-4 zoals getoond in het voorbeeld op de volgende pagina.

#### Alarmen

Voor alarmbehandeling (menu 5), zie pagina 41-42.

## Instelling

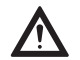

Sommige systemen vereisen een speciale opstartprocedure na een veiligheidsuitschakeling. Volg deze procedure voordat u op de 🛞 knop drukt.

#### Instellen van de druk

Om de EBC22 in te stellen, doet u het volgende::

| Stap | Actie                                                                                                    |
|------|----------------------------------------------------------------------------------------------------|
| 1    | Volg de procedure op pagina 22 om de bedrijfsfunctie te wijzigen naar drukgestuurde regeling van een Exodraft-<br>toevoerventilator, (🕞 bedrijfsfunctie 3).               |
| 2    | Volg de procedure op pagina 18 voor het instellen van de gewenste druk in de stookruimte. De procedure is het-<br>zelfde als voor het instellen van de schoorsteentrek.   |
| 2    | Het enige verschil is dat het (حر symbool op het display wordt weergegeven na voltooiing van stap 1. Stel de druk in<br>overeenstemming met de lokaal geldende vereisten. |

#### Ingebruikname

Ingebruikname van de EBC22 moet worden uitgevoerd zodat de toevoerventilator de juiste druk in de ruimte garandeert.

Ga als volgt te werk:

| Stap | Actie                                                                                                    |
|------|----------------------------------------------------------------------------------------------------|
| 1    | Voorlopige instelling van de druk in de stookruimte                                                                                                    |
|      | • Druk op OK om naar Menu 1 te gaan.                                                                                                    |
|      | Druk op OK                                                                                                    |
|      | • Druk op 🕣 of 会 om de waarde aan te passen totdat de gewenste druk op het display wordt weergegeven                                                                                           |
|      | • Druk op $OK$ om de instelwaarde te bevestigen.                                                                                                    |
|      | • Om de instelwaarde op te slaan: Druk binnen 5 seconden opnieuw op OK                                                                                                    |
|      | • Druk op 🖽 om terug te keren naar het bedieningsscherm                                                                                                    |
| 2    | Start het ketelsysteem op maximale output.                                                                                                    |
| 3    | Controleer of het regelsysteem regelt naar de ingestelde waarde.                                                                                                    |
| 4    | Controleer de veiligheidsbewaking.                                                                                                    |
| 5    | <ul><li>Simuleer indien nodig foutomstandigheden door de toevoerventilator uit te schakelen.</li><li>De brander wordt uitgeschakeld (lampje gaat uit) en de alarmdiode gaat branden.</li></ul> |
| 6    | Controleer na voltooiing van de ingebruikname de opstartfunctie door het systeem opnieuw op te starten.                                                                                        |

Raadpleeg voor de instelwaarden de gegevens van de betreffende ketel. Een waarde van ± 5 Pa kan echter als typisch worden beschouwd.

## Lijst van alarmen en probleemoplossing

## Afhandeling van alarmen

Er zijn twee niveaus voor het afhandelen van alarmen:

- Het resetten van een actueel alarm (gebruikersmenu)
- Het resetten van het alarm-logboek (servicemenu)

#### Resetten van een actueel alarm

Een alarmsituatie in het systeem wordt aangegeven door het oplichten van de alarmlampje op de EBC22 (zie pagina 15) en door het verschijnen van het alarmsymbool 🕂 op het display.

#### Automatische reset

Als menu 25 is ingesteld op automatische reset (1), zal de EBC22 elke 10 seconden proberen een alarm te resetten.

#### Handmatige reset

Als menu 25 is ingesteld op handmatige reset (2), moeten alarmen handmatig worden gereset. In het geval van een alarm, volg de onderstaande procedure:

| Stap | Actie                                                                                                   |
|------|----------------------------------------------------------------------------------------------------|
| 1    | Ga naar menu 4 (menu 5 voor bedrijfsfunctie 2 🥟) om het huidige alarm weer te geven.                    |
| 2    | Raadpleeg het alarmoverzicht (volgende pagina) om het alarmnummer te identificeren.                     |
| 3    | Los de fout op.                                                                                         |
| 4    | Druk op (E) om het alarm te resetten.*                                                                  |
|      | • De alarmdiode gaat uit en het alarmsymbool 🕰 verdwijnt van het display.                               |
| 5    | Start het systeem opnieuw op indien nodig.                                                              |
| 6    | Controleer na voltooiing van de ingebruikname de opstartfunctie door het systeem opnieuw op te starten. |

\* De EBC22 keert automatisch terug naar het hoofdscherm als er 30 seconden lang geen knoppen worden ingedrukt. Als dit gebeurt, herhaal stap 1.

#### Resetten van het alarm-logboek

Het alarm-logboek (menu's 211–219) is een lijst van de 9 meest recente alarmen. Om het alarm-logboek te resetten, doet u het volgende:

| Stap | Actie                                                                                                    |
|------|----------------------------------------------------------------------------------------------------|
| 1    | Ga naar menu 22 en selecteer YES.                                                                                                    |
| 2    | Een aftelling van 10 seconden begint. Binnen deze 10 seconden kunt u uw keuze annuleren door op een willekeurige<br>knop te drukken. Als u geen knoppen indrukt, wordt het alarm-logboek gereset. |
| 3    | Druk op 🖽 om terug te keren naar het hoofdscherm.                                                                                                    |

## Alarmoverzicht

De onderstaande tabel geeft een overzicht van de alarmen die kunnen optreden (de alarmnummers worden weergegeven in het alarmmenu).

| Alarm | Fouttype                                                                                                    | Oplossing                                                                                                    |
|-------|----------------------------------------------------------------------------------------------------|----------------------------------------------------------------------------------------------------|
| A00   | Geen fout                                                                                                    |                                                                                                    |
| A01   | XTP-flowalarm Standaardwaarden (menu 23):<br>Schoorsteenventilator: < 64% van ingestelde druk<br>Toevoerluchtventilator: > 300% van ingestelde druk | Controleer rookgasafvoer, de schoorsteen en de schoor- steen-<br>ventilator op verstoppingen. Controleer of de meetsonde en de<br>aansluitingen op de druksensor niet verstopt zijn.                                                                      |
| A02   | PDS-controlefout                                                                                                    | Controleer: De instelling van de bewakingseenheid (de PDS).<br>De verbinding met de PDS. De schakelfunctie van de PDS.                                                                                                    |
| A03   | PDS-fout (stroomfout)                                                                                                    | Controleer of de PDS is aangesloten. Of de PDS correct is<br>ingesteld in verhouding tot de setpoint. Of menu 31 correct is<br>ingesteld (1).                                                                                                    |
| A04   | XTP Start Timer-fout (stroomfout)                                                                                                    | Controleer: de slang naar de druksensor. de ingebruikname. de<br>capaciteit van de schoorsteenventilator.                                                                                                    |
| A10   | XTP niet aangesloten                                                                                                    |                                                                                                    |
| A11   | PDS niet aangesloten                                                                                                    | Controleer de PDS-verbinding.                                                                                                    |
| A13   | AUX-alarm (alarm voor aansluitingen 26–28)                                                                                                    | Controleer de verbindingen met aansluitingen 26–28, de<br>instelling in menu 31 (2), de brug tussen aansluitingen 26 en<br>28. Als XTP150 is aangesloten: schakel de unit uit/aan. Als de<br>fout aanhoudt, neem contact op met de dealer (defecte unit). |
| A14   | Temperatuursensor niet aangesloten                                                                                                    | Controleer: of de temperatuursensor is aangesloten. Als de<br>verbinding goed is, kan de temperatuursensor defect zijn.<br>Vervang de sensor.                                                                                                    |
| A15   | Temperatuuralarm                                                                                                    | Controleer de unit.                                                                                                    |
| A16   | 24 VDC overbelast                                                                                                    | Controleer de belasting op aansluitingen 19-20. Als de fout<br>aanhoudt, neem contact op met de dealer (defecte unit).                                                                                                    |
| A17   | XTP aangesloten (fout alleen voor de 2-traps snelheidsregelfunctie)                                                                                 | Verwijder de XTP. De XTP mag niet worden gemonteerd in de snelheidsregelmodus.                                                                                                    |
| A18   | XTP overbelasting                                                                                                    | Controleer of de XTP defect is.                                                                                                    |
| A81   | E2prom-leesfout                                                                                                    | _                                                                                                    |
| A82   | Fout in veiligheidsrelais circuit                                                                                                    | _                                                                                                    |
| A83   | Fout in veiligheidsrelais circuit                                                                                                    | _                                                                                                    |
| A84   | Fout in veiligheidsrelais circuit                                                                                                    | _ Herstel de standaardinstellingen (menu 18). Zet de EBC22 uit.                                                                                                    |
| A85   | Geen hartslag in veiligheidsmodus                                                                                                    | Start opnieuw op. Als de fout aanhoudt, neem contact op met<br>— de dealer (defecte unit).                                                                                                    |
| A86   | Fout in veiligheidsinvoercircuit                                                                                                    | _                                                                                                    |
| A87   | Fout in veiligheidsinvoercircuit                                                                                                    | _                                                                                                    |
| A88   | Fout in veiligheidsinvoercircuit                                                                                                    | _                                                                                                    |
| A89   | Foutieve hartslag van veilige processor gedetecteerd                                                                                                |                                                                                                    |
| A91   | Temperatuursensor niet aangesloten                                                                                                    | Controleer of de temperatuursensor is aangesloten. Als de ver-<br>binding goed is, kan de temperatuursensor defect zijn. Vervang de sensor.                                                                                                    |
| A92   | Temperatuuralarm                                                                                                    | Controleer de unit.                                                                                                    |
| A98   | Defecte hoofdprocessor                                                                                                    | Herstel standaardinstellingen (menu 18). Zet de EBC22 uit.                                                                                                    |
| A99   | Defecte hoofdprocessor                                                                                                    | Start opnieuw op. Als de fout aanhoudt, neem contact op met<br>de dealer (defecte unit).                                                                                                    |

## Meer probleemoplossing

#### Programma actief

Als er twijfel bestaat over of de EBC22 actief is: Controleer of de controle-LED's knipperen. Om de controle-LED's te bekijken: Verwijder het voorpaneel.

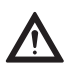

Dit werk moet worden uitgevoerd door een gekwalificeerde elektrotechnicus..

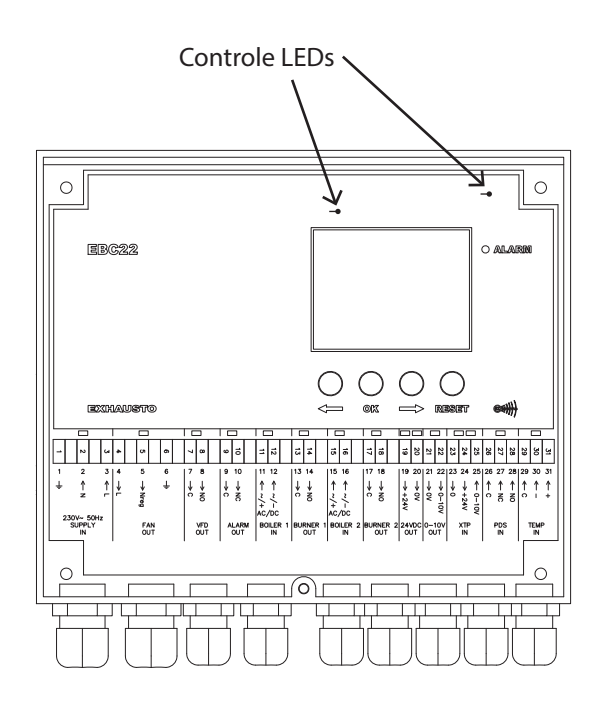

#### Communicatiefout

Als het display drie horizontale lijnen weergeeft in het onderste displayvak: Druk op $(\mathbb{H})$  en herhaal de instelling

Als de fout aanhoudt, is de EBC22 defect. Neem contact op met de dealer.

| Ű    |          | $\stackrel{\texttt{M}}{\longleftrightarrow}$ |
|------|----------|----------------------------------------------|
| MENU |          |                                              |
|      | )<br>(   |                                              |
|      | SETPOINT |                                              |
|      | 00       |                                              |

## **UK** UK Conformity Assessed

## exodraft

Exodraft a/s Industrivej 10 DK-5550 Langeskov

Hereby declares that the following products:

EBC22EU01, EBC22EU02

Were manufactured in conformity with the provisions of the following regulations:

The Supply of Machinery (Safety) Regulations 2008

Electrical Equipment (Safety) Regulations 2016

Electromagnetic Compatibility Regulations 2016

Langeskov, 15-01-2025 Managing Director Anders Haugaard

ala

## EU-Conformiteitsverklaring **CE**

## **Declaration of Conformity**

| DK: | EU-Overensstemmelseserklæring                   | NL: | EU-Conformiteits verklaring                |
|-----|-------------------------------------------------|-----|--------------------------------------------|
| GB: | Declaration of Conformity                       | SE: | EU-Överensstämmelsedeklaration             |
| DE: | EU-Konformitätserklärung                        | FI: | EU-Vaatimustenmukaisuusvakuutus            |
| FR: | Déclaration de conformité de l'Union Européenne | IS: | ESS-Samræmisstaðfesting                    |
| NO: | EU-Samsvarserklæring                            | IT: | Dichiarazione di Conformità Unione Europea |
| PL: | EU Deklaracja zgodności                         |     |                                            |

#### Exodraft Exodraft a/s Industrivej 10 DK-5550 Langeskov

| Veklaart dat onderstaande producten:<br>Deklarerar på eget ansvar, att följande produkter: |
|--------------------------------------------------------------------------------------------|
| Vastaa siltä, että seuraava tuote:                                                         |
| Staðfesti à eigin àbyrgð, að eftirfarandi vörur:                                           |
| Dichiara con la presente che i seguenti prodotti:                                          |
|                                                                                            |
|                                                                                            |

EBC22EU01, EBC22EU02

| Som er omfattet af denne erklæring, er i overensstemmelse med følgende                                                                                         | Zijn vervaardigd in overeenstemming met de voorschriften uit de hieronder   |
|----------------------------------------------------------------------------------------------------|-----------------------------------------------------------------------------|
| standarder:                                                                                                    | genoemde normen en standaards:                                              |
| Were manufactured in conformity with the provisions of the following stand-                                                                                    | Som omfattas av denna deklaration, överensstämmer med följande standard-    |
| ards:                                                                                                    | er:                                                                         |
| Die von dieser Erklärung umfaßt sind, den folgenden Normen:                                                                                                    | Jota tämä selvitys koskee, on seuraavien standardien mukainen:              |
| Auxquels s'applique cette déclaration sont en conformité avec les normes                                                                                       | Sem eru meðtalin i staðfestingu Pessari, eru i fullu samræmi við eftirtalda |
| ci-contre:                                                                                                    | staðla:                                                                     |
| Som er omfattet av denne erklæring, er i samsvar med følgende standarder:<br>Zostały wyprodukowane zgodnie z warunkami określonymi w następujących<br>normach: | Sono stati fabbricati in conformità con le norme degli standard seguenti:   |

EN 60335-1, EN 60335-2-80, DS/EN ISO 12100: 2011

| I.h.t bestemmelser i direktiv:<br>In accordance with<br>Entsprechen gemäß den Bestimmungen der folgenden Richtlinien:<br>Suivant les dispositions prévues aux directives:<br>I.h.t bestemmelser i direktiv:<br>Zgodnie z: | En voldoen aan de volgende richtlijnen:<br>Enligt bestämmelserna i följande direktiv:<br>Seuraavien direktiivien määräysten mukaan:<br>Med tilvisun til àkvarðana eftirlits:<br>In conformità con le direttive: |
|----------------------------------------------------------------------------------------------------|----------------------------------------------------------------------------------------------------|
| Maskindirektivet:<br>The Machinery Directive:<br>Richtlinie Maschinen:<br>Directive Machines:<br>Maskindirektivet:<br>Dyrektywą maszynową:                                                                                | De machinerichtlijn:<br>Maskindirektivet<br>Konedirektiivi:<br>Vèlaeftirlitið:<br>Direttiva Macchinari:                                                                                                    |

| 2006/42/EF/-EEC/-EWG/-CEE  |                            |  |
|----------------------------|----------------------------|--|
| Lavspændingsdirektiv:      | De laagspanningsrichtlijn: |  |
| The Low Voltage Directive: | Lågspänningsdirektivet:    |  |
| Niederspannungsrichtlinie: | Pienjännitedirektiivi:     |  |
| Directive Basse Tension:   | Smáspennueftirlitið:       |  |
| Lavspenningsdirektivet:    | Direttiva Basso Voltaggio: |  |
| Dyrektywą Niskonapięciową  |                            |  |

| 2014/35/EC                                                                                                    |                                                                                                    |  |
|----------------------------------------------------------------------------------------------------|----------------------------------------------------------------------------------------------------|--|
| EMC-direktivet:<br>And the EMC Directive:<br>EMV-Richtlinie:<br>Directive Compatibilité Electromagnétique:<br>EMC-direktivet:<br>Dyrektywą EMC – kompatybilności elektromagnetycznej | En de EMC richtlijn:<br>EMC-direktivet:<br>EMC-direktiivi:<br>EMC-eftirlitið:<br>Direttiva Compatibilità Elettromagnetica: |  |

| 2014/30/EC                                                                     |                                                                                                    |  |
|--------------------------------------------------------------------------------|----------------------------------------------------------------------------------------------------|--|
| Langeskov, 15-01-2025<br>Adm. direktør<br>Managing Director<br>Anders Haugaard | Algemeen directeur<br>Geschäftsführender Direktor<br>Président Directeur Général<br>Verkställande direktör<br>Toimitusjohtaja<br>Framkvemdastjori<br>Direttore Generale |  |

#### DK: Exodraft a/s

Industrivej 10 DK-5550 Langeskov Tel: +45 7010 2234 Fax: +45 7010 2235 info@exodraft.dk www.exodraft.dk

#### SE: Exodraft a/s

Valhallavägen 9A SE-375 30 Mörrum Tel: +46 (0)8-5000 1520 info@exodraft.se www.exodraft.se

#### NO: Exodraft a/s

Storgaten 88 NO-3060 Svelvik Tel: +47 3329 7062 info@exodraft.no www.exodraft.no

#### UK: Exodraft Ltd.

24 Janes Meadow, Tarleton GB-Preston PR4 6ND Tel: +44 (0)1494 465 166 Fax: +44 (0)1494 465 163 info@exodraft.co.uk www.exodraft.co.uk

#### DE: Exodraft a/s

Niederlassung Deutschland Industriestraße 14 DE-55768 Hoppstädten-Weiersbach Tel: +49 6782 989 590 Fax: +49 6782 989 5929 info@exodraft.de www.exodraft.de

#### FR: Exodraft sas

78, rue Paul Jozon FR-77300 Fontainebleau Tel: +33 (0)6 3852 3860 info@exodraft.fr www.exodraft.fr

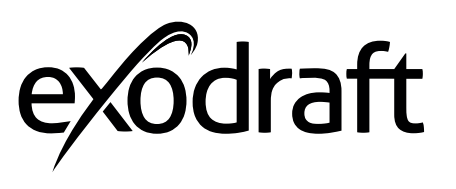

Jouw energie. Geoptimaliseerd.